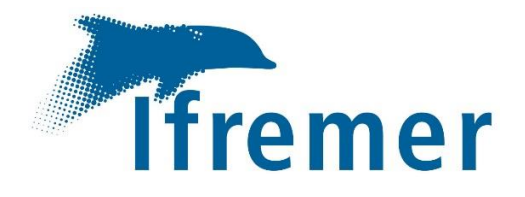

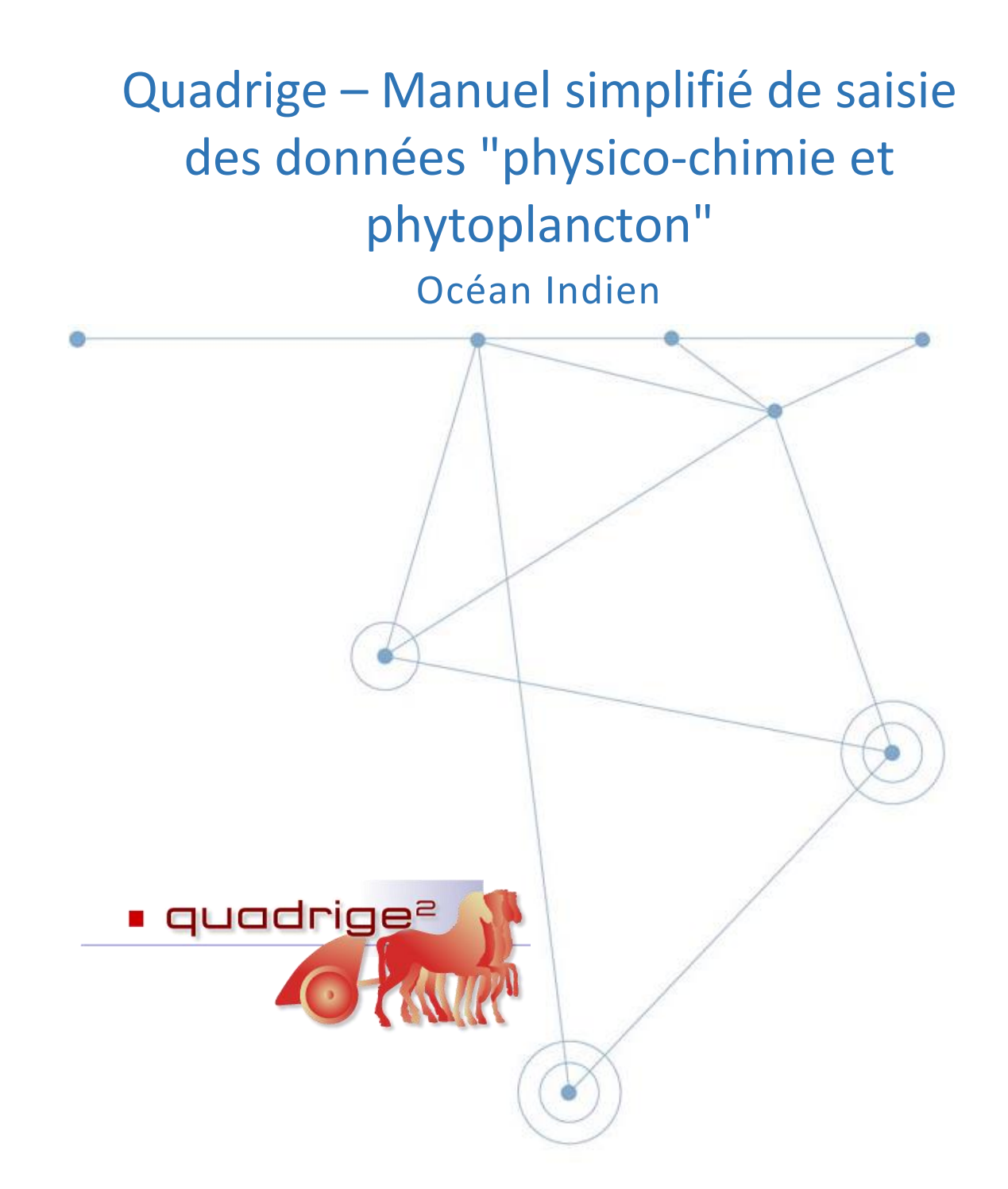

Département Ressources Biologiques et Environnement (RBE) / Délégation Océan Indien (DOI) MILLER Brice • TREGUIER Cathy • DUVAL Magali Février 2019

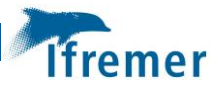

## Fiche documentaire

### Titre du rapport :

Quadrige – Manuel simplifié de saisie des données "physico-chimie et phytoplancton" – Océan Indien

| Référence interne :        | Date de publication : 2019/02             |
|----------------------------|-------------------------------------------|
| R.RBE/DOI 2019-004         | <b>Version :</b> 1.0.0                    |
| Diffusion :                | Référence de l'illustration de couverture |
| 🔀 libre (internet)         | Crédit photo/titre/date                   |
| restreinte (intranet)      | Langue(s):                                |
| interdite (confidentielle) |                                           |

### Résumé/ Abstract :

Ce manuel est une aide à la saisie dans Quadrige des données "physico-chimie et phytoplancton" acquises dans le cadre de programmes de la zone Océan Indien.

Il détaille les différentes étapes de saisie des données :

- création des Passages/Prélèvements/Échantillons,
- saisie des résultats et métadonnées associées.

Mots-clés/ Key words : Quadrige, Saisie, Données, Physico-chimie, Phytoplancton

### Comment citer ce document :

Miller Brice, Tréguier Cathy, Duval Magali (2019). Quadrige – Manuel simplifié de saisie des données "physico-chimie et phytoplancton" – Océan Indien. R.RBE/DOI/2019-004, 36 p

Disponibilité des données de la recherche : /

DOI :

Commanditaire du rapport : Ifremer

Nom / référence du contrat : Convention AFB / Ifremer et fiches actions associées - Année 2019

Rapport intermédiaire (réf. bibliographique : XXX)

Rapport définitif

Projets dans lesquels ce rapport s'inscrit (programme européen, campagne, etc.) : /

| Auteur(s) / adresse mail                                    | Affiliation / Direction / Service / Laboratoire                                            |  |  |  |  |  |
|-------------------------------------------------------------|--------------------------------------------------------------------------------------------|--|--|--|--|--|
| MILLER Brice / Brice.Miller@ifremer.fr                      | Département Ressources Biologiques et<br>Environnement / Délégation océan Indien (RBE/DOI) |  |  |  |  |  |
| TREGUIER Cathy / Cathy.Treguier@ifremer.fr                  | Département Ressources Biologiques et<br>Environnement / Délégation océan Indien (RBE/DOI) |  |  |  |  |  |
| DUVAL Magali / Magali.Duval@ifremer.fr                      | Département Ressources Biologiques et<br>Environnement / Délégation océan Indien (RBE/DOI) |  |  |  |  |  |
| Encadrement(s) : /                                          |                                                                                            |  |  |  |  |  |
| Destinataire : Utilisateurs des applications du SI Quadrige |                                                                                            |  |  |  |  |  |
| Validé par : Magali DUVAL + Nadine NEAUD-MASSOI             | N + Gaétane DURAND                                                                         |  |  |  |  |  |

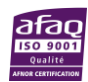

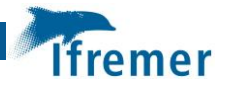

# Sommaire

| 1 | Ob  | jet et domaine d'application                                             | 7  |
|---|-----|--------------------------------------------------------------------------|----|
| 2 | Réf | férentiel                                                                | 9  |
| 3 | Ter | rminologie Quadrige                                                      | 11 |
| 4 | Cré | éation des Passages/Prélèvements/Echantillons                            | 13 |
|   | 4.1 | Activer son contexte                                                     | 13 |
|   | 4.2 | Appliquer son filtre de passage                                          | 14 |
|   | 4.3 | 1 <sup>er</sup> Passage                                                  | 16 |
|   | 4.4 | 1 <sup>er</sup> Prélèvement                                              | 18 |
|   | 4.5 | 1 <sup>er</sup> Echantillon                                              | 20 |
|   | 4.6 | Duplication d'un passage avec ses fils                                   | 22 |
| 5 | Sai | isie des paramètres "physico-chimie et phytoplancton" hors dénombrement  | 23 |
| 6 | Sai | isie du dénombrement de Phytoplancton                                    | 27 |
|   | 6.1 | Application d'un filtre Taxons                                           | 27 |
|   | 6.2 | Saisie des données de dénombrement                                       | 27 |
| 7 | Со  | ntrôle/Validation                                                        | 31 |
|   | 7.1 | Contrôle des données                                                     | 31 |
|   | 7.2 | Validation des données                                                   | 31 |
| 8 | An  | nexes                                                                    | 32 |
|   | 8.1 | Création d'un filtre Taxons                                              | 32 |
|   | 8.2 | Liste des PSFMs – Paramètres "Physico-Chimie et Phytoplancton" de la DCE | 34 |
|   | 8.3 | Mnémoniques Quadrige des lieux dans la "Zone Océan Indien"               | 36 |

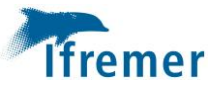

# 1 Objet et domaine d'application

Ce manuel est une aide à la saisie dans la base Quadrige<sup>2</sup> des données (résultats et métadonnées associées) liées aux paramètres "**physico-chimie et phytoplancton**" acquis dans le cadre de programmes mis en œuvre dans la "zone Océan Indien" (Réunion, Mayotte et TAAF).

Il présente de manière simplifiée les éléments figurant dans les guides et manuels existants [1] et [2] cités au paragraphe 2 (Référentiel).

Il détaille les différentes étapes de saisie des données :

- création des Passages/Prélèvements/Échantillons,
- saisie des résultats et métadonnées associées.

Les autres étapes d'intégration des données telles que le contrôle et la validation (Figure 1) sont simplement mentionnées pour rappel au paragraphe 7. Elles sont détaillées dans les documents référencés au paragraphe 2.

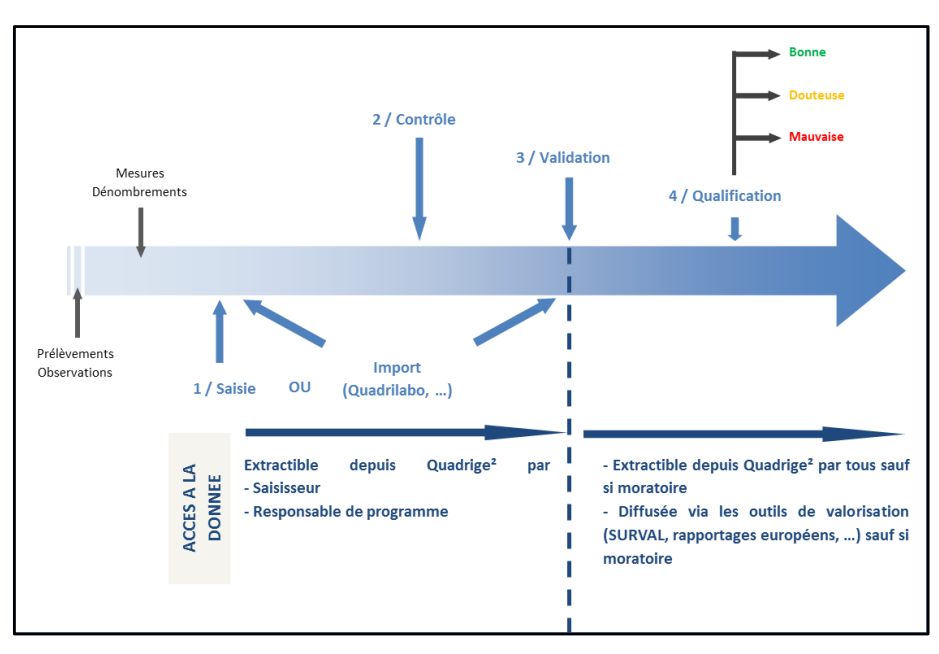

Figure 1 : Cycle de vie de la donnée dans le SI Quadrige (source : Ifremer).

Ce document est destiné en premier lieu aux opérateurs de suivi responsables de la bancarisation des données acquises dans le cadre des **programmes "REPHY" et "REPHY-ETUDES"** mais les prescriptions de ce manuel peuvent être appliquées aux autres programmes mettant en œuvre les mêmes protocoles [4] tels que "LA\_REUNION\_STEU", "LA\_REUNION\_ETUDES\_IMPACT" et "LA\_REUNION\_ETUDES\_DIVERSES".

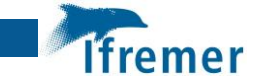

La saisie des données nécessite que la stratégie correspondante soit préalablement créée dans un programme du SI Quadrige (Figure 2).

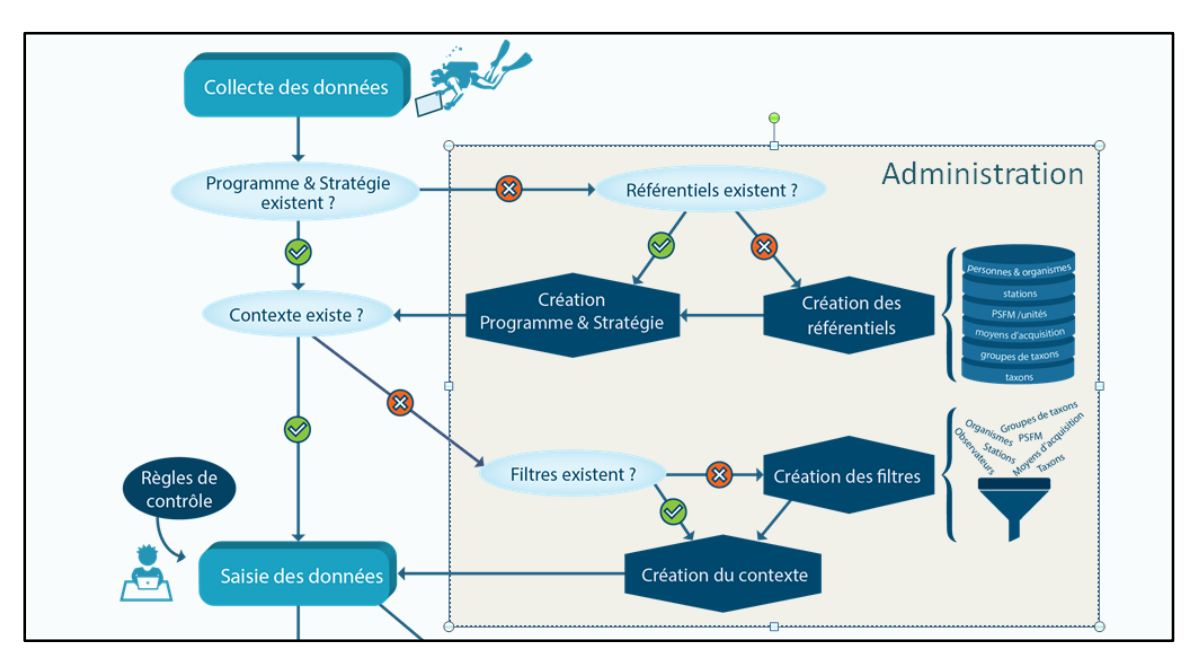

Figure 2 : Principe de création des référentiels dans le SI Quadrige (source : Ifremer).

Pour les suivis réalisés dans le cadre de la DCE, la stratégie est créée sans qu'il soit nécessaire de réaliser une demande formelle. Dans le cadre d'études locales, une demande de création d'une stratégie est nécessaire.

Un guide d'aide au remplissage du formulaire "Stratégie" est disponible [5]. Il est associé à un formulaire de "demande de création/modification de stratégie" qui recense les informations nécessaires à sa création/modification.

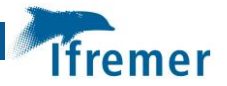

# 2 Référentiel

| [1] | Manuel "Saisie Quadrige"                          | Version en<br>vigueur | Guide de l'utilisateur Quadrige2 – Configuration de l'application et saisie des données.                                                                                                    |
|-----|---------------------------------------------------|-----------------------|----------------------------------------------------------------------------------------------------|
|     |                                                   |                       | https://wwz.ifremer.fr/quadrige2_support/Mon-support-<br>Quadrige/Je-consulte-les-manuels/Manuel-Saisie-Quadrige2                                                                                                    |
| [2] | Manuel Q <sup>2</sup> du REPHY                    | Version en<br>vigueur | Quadrige <sup>2</sup> - Manuel de saisie pour les programmes REPHY et REPHYTOX                                                                                                    |
|     |                                                   |                       | https://wwz.ifremer.fr/quadrige2_support/Mon-support-<br>Quadrige/Je-consulte-les-manuels/Consignes-thematiques-aux-<br>utilisateurs/REPHY                                                                                                    |
| [3] | Manuel "Extraction de                             | Version en            | Manuel Extraction Résultats Quadrige                                                                                                    |
|     | résultats"                                        | vigueur               | https://wwz.ifremer.fr/quadrige2_support/Mon-support-<br>Quadrige/Je-consulte-les-manuels/Manuel-Extraction-de-<br>resultats                                                                                                    |
| [4] | Fascicule DCE<br>Hydrologie - Phytoplancton       | Version en<br>vigueur | Fascicule technique pour la mise en œuvre du réseau de contrôle<br>surveillance DCE "Paramètres Physico-Chimiques &<br>Phytoplancton : Réseau Hydrologique du Littoral Réunionnais"<br><u>http://wwz.ifremer.fr/lareunion/Les-outils/Guide/Fascicules-DCE</u> |
| [5] | Guide Formulaire "Stratégie"                      | Version en<br>vigueur | Guide d'aide au remplissage d'un formulaire de demande de création/modification de stratégie pour Quadrige https://archimer.ifremer.fr/doc/00465/57643/                                                                                                    |
| [6] | Site Internet Quadrige <sup>2</sup> -             | 1                     | Site Internet de la cellule d'administration Quadrige <sup>2</sup>                                                                                                    |
| [0] | Cellule d'administration                          |                       | http://wwz.ifremer.fr/quadrige2_support                                                                                                    |
| [7] | Site Internet DOI -<br>Page Quadrige <sup>2</sup> | /                     | Page Internet Quadrige <sup>2</sup> sur le site de la Délégation Ifremer océan Indien (DOI)                                                                                                    |
|     |                                                   |                       | http://wwz.ifremer.fr/lareunion/Les-outils/BDD/Quadrige2                                                                                                    |

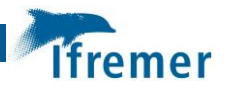

# 3 Terminologie Quadrige

La saisie des données passe par l'utilisation de la terminologie adaptée détaillée dans le Tableau 1.

| Terme                   | Définition                                                                                                    | Exemples                                                                          |
|-------------------------|----------------------------------------------------------------------------------------------------|-----------------------------------------------------------------------------------|
| Programme               | Désigne les activités qui sont à l'origine de la collecte d'un ensemble cohérent de données, que ce soit pour les réseaux de surveillance ou pour des études limitées dans le temps.                                                                                                    | REPHY                                                                             |
| Stratégie               | Définit a priori ce que devront être les données<br>présentes dans la base en fonction du <b>programme</b> à<br>l'origine de la collecte des données. Il s'agit de la<br><b>liste des paramètres</b> à mesurer sur chaque <b>lieu de</b><br><b>surveillance</b> , ainsi que des <b>méthodes préconisées</b><br>pour chacun de ces paramètres. | Outre Mer La Réunion -<br>RHLR - 2012                                             |
| Lieu de<br>surveillance | Lieu géographique où il est prévu de faire des<br>observations, des mesures et/ou des prélèvements.<br>Il est localisé de façon unique par son emprise<br>cartographique (polygone, ligne ou point). Un lieu<br>de mesure peut être utilisé par plusieurs<br>programmes.                                                                      | 126-P-008<br>Lagon Saint Leu                                                      |
| Passage                 | Ensemble d'opérations réalisées pour un ou<br>plusieurs programmes sur un lieu de surveillance à<br>un moment donné (date et heure de début et de<br>fin). La durée du passage peut être variable.                                                                                                    | RHLR<br>Saint-Paul (Large)<br>13 Juillet 2012 à 14h50                             |
| Prélèvement             | Partie représentative du milieu en un endroit<br>donné, et isolée pour permettre son<br>échantillonnage.                                                                                                    | Surface (0-1m) - Bouteille<br>Niskin<br>Surface (0-1m) - Mesure<br><i>in-situ</i> |
| Echantillon             | Partie représentative d'un et d'un seul des supports<br>d'analyse disponibles dans un prélèvement, partie<br>qui est recueillie pour analyse ou dénombrement                                                                                                    | Eau Filtrée<br>Eau Brute                                                          |
| Paramètre               | Un paramètre est une propriété du milieu ou d'un<br>élément du milieu qui contribue à en apprécier les<br>caractéristiques et/ou la qualité et/ou l'aptitude à<br>des usages. Le paramètre se décline en deux types :<br>quantitatif et qualitatif.                                                                                           | P : Ammonium NH₄<br>P : PCB 126                                                   |

### Tableau 1 : Terminologie Quadrige2 (source : glossaire Quadrige<sup>2</sup> - version en vigueur)

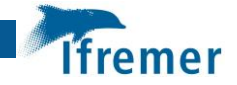

| Terme              | Définition                                                                                                    | Exemples                                                                                                    |
|--------------------|----------------------------------------------------------------------------------------------------|----------------------------------------------------------------------------------------------------|
| Support            | Un des matériaux constitutifs du prélèvement, sur<br>lequel l'analyse ou le dénombrement va être fait.<br>Cette notion est habituelle surtout pour les analyses<br>de type chimique, mais elle peut être élargie de<br>façon formelle à la biologie.                                                                                 | S : Eau Filtrée<br>S : Masse d'eau, eau<br>brute                                                                   |
| Fraction           | Une fraction analysée est un composant du support,<br>sur laquelle porte l'analyse.                                                                                                    | F : Phase particulaire<br>>=0.7 μm                                                                                 |
| Méthode            | Les seules méthodes reconnues par le SANDRE sont<br>les méthodes normalisées par l'AFNOR ou les<br>méthodes largement reconnues.<br>Les méthodes Quadrige <sup>2</sup> , qu'elles soient reconnues<br>par le SANDRE ou non, sont rassemblées dans une<br>liste qui couvre tous les domaines pour lesquels il<br>existe un paramètre. | M : Fluorimétrie flux<br>(Aminot A. Kérouel R.<br>2007 – Ammonium)<br>M : Comptage cellules au<br>microscope - eau |
| Quadruplet<br>PSFM | Un quadruplet est constitué de l'association de 4<br>éléments : Paramètre – Support – Fraction –<br>Méthode. C'est ce que l'on appelle un PSFM. Le<br>quadruplet, associé à son unité de mesure, définit<br>les résultats d'analyse                                                                                                  | P + S + F + M                                                                                                    |

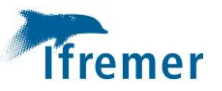

# 4 Création des Passages/Prélèvements/Echantillons

### 4.1 Activer son contexte

Il est fortement recommandé d'utiliser les contextes pour appliquer des filtres par défaut.

Ces filtres contiennent une liste restreinte d'éléments et permettent de réduire le temps d'affichage. Cela est un gain de temps notamment lors de la saisie de résultats taxonomiques.

Les contextes spécifiques à l'océan Indien sont proposés par défaut aux services ayant des données à bancariser sur ces territoires. Il est important de ne pas modifier ces contextes, et notamment de ne pas ajouter d'informations dans l'onglet "Valeurs par défaut" du contexte, car ces valeurs écrasent les valeurs renseignées dans les stratégies lors de la saisie.

Pour activer un contexte, aller dans "Administration => Préférences locales => Contextes" (Figure 3).

| Fichier | Edition | Affichage | Saisies | Extraction | Qualification | Adn | ninistration               | ?                   |     |                     |
|---------|---------|-----------|---------|------------|---------------|-----|----------------------------|---------------------|-----|---------------------|
|         |         |           |         |            |               |     | Lieux de sur<br>Métaprogra | rveillance<br>ammes |     |                     |
|         |         |           |         |            |               |     | Profils utilis             | sateurs             |     |                     |
|         |         |           |         |            |               |     | Programme                  | es/Stratégies       |     |                     |
|         |         |           |         |            |               |     | Importer ur                | n fichier SANDRE    |     |                     |
|         |         |           |         |            |               |     | Personnes/                 | Services            | - + |                     |
|         |         |           |         |            |               |     | PSFMS                      |                     | - F |                     |
|         |         |           |         |            |               |     | Référentiels               | a Taxinomiques      | - + |                     |
|         |         |           |         |            |               |     | Référentiels               | 5                   | +   |                     |
|         |         |           |         |            |               |     | Préférences                | locales             | •   | Contextes           |
|         |         |           |         |            |               | _   |                            |                     |     | Règles de controles |

Figure 3 : Ouverture de la fenêtre "Contextes"

La liste des contextes de l'utilisateur s'affichent alors :

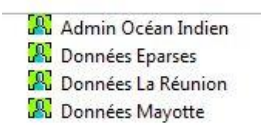

Pour activer un contexte, il faut le sélectionner puis cliquer sur l'icône 🖁 (Figure 4).

| Q <sup>°</sup> Quadrige <sup>2</sup> (PDG-RBE-DOI / Brice MILLER / Données La Réunion) |                                      | pressed in the output first to a                                                             |  |  |  |
|----------------------------------------------------------------------------------------|--------------------------------------|----------------------------------------------------------------------------------------------|--|--|--|
| Fichier Edition Affichage Saisies Extraction Qualification Administration ?            |                                      |                                                                                              |  |  |  |
| 🎇 Contextes 🛛 🗧 🗖                                                                      | 🔣 Données La Réunion 🛛               |                                                                                              |  |  |  |
| 🌐 + 🗹 + + × 📾 + 👉 - 🛣                                                                  | 🗄   ž: - 🗙                           |                                                                                              |  |  |  |
| Contextes                                                                              | Général                              |                                                                                              |  |  |  |
| - Rechercher                                                                           | Libellé : Données La Réunion         |                                                                                              |  |  |  |
|                                                                                        | Contexte de service                  |                                                                                              |  |  |  |
|                                                                                        | ✓ Services                           |                                                                                              |  |  |  |
| SUr Leiement actir                                                                     |                                      |                                                                                              |  |  |  |
|                                                                                        |                                      |                                                                                              |  |  |  |
|                                                                                        | Code                                 | Libellé                                                                                      |  |  |  |
|                                                                                        | GIPRNMR                              | Groupement d'Intérêt Public - Réserve Nationale Marine de la Réunion                         |  |  |  |
|                                                                                        | CREOCEAN_OI                          | Centre de Recherches et d'Etudes Océanographiques - Agence de La Réunion pour l'océan Indien |  |  |  |
| Admin Océan Indien                                                                     | PDG-ODE-VIGIES                       | Service Valorisation de l'Information pour la Gestion Intégrée et la Surveillance            |  |  |  |
| Données Eparses                                                                        | OCEACONSULT                          | Bureau d'études OCEA Consult                                                                 |  |  |  |
| R Données La Réunion                                                                   | GIE-MAREX                            | MAREX Expertise & Conseil en Environnement Marin                                             |  |  |  |
| 🗶 Données Mayotte                                                                      | HYDROREUNION                         | Hydro Réunion Antenne de Saint Denis                                                         |  |  |  |
|                                                                                        | FETCHINGENIERIE                      | Fetch Ingenierie                                                                             |  |  |  |
|                                                                                        | ACOACONSEI                           | Acoa Conseil                                                                                 |  |  |  |
|                                                                                        |                                      |                                                                                              |  |  |  |
|                                                                                        | Par défaut                           |                                                                                              |  |  |  |
|                                                                                        | Contexte nermettant d'utiliser des f | iltres de service sur les données acquises dans le cadre de la DCE et du SINP à La Réunion.  |  |  |  |
|                                                                                        |                                      |                                                                                              |  |  |  |
|                                                                                        |                                      |                                                                                              |  |  |  |

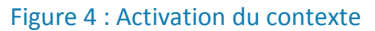

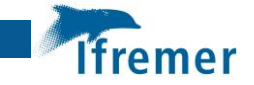

### 4.2 Appliquer son filtre de passage

Sur l'écran d'accueil à l'ouverture de Quadrige, aller dans "Passages/Prélèvements/Echantillons" dans l'onglet "Saisies" (Figure 5).

| Q <sup>®</sup> Quadrige <sup>2</sup> (PDG-RBE-DOI / Brice MILLER / Admin Océan Indien) |                                    |           |            |            |               |                |   |  |
|----------------------------------------------------------------------------------------|------------------------------------|-----------|------------|------------|---------------|----------------|---|--|
| Fichier                                                                                | Edition                            | Affichage | Saisies    | Extraction | Qualification | Administration | ? |  |
| Campagnes/Sorties                                                                      |                                    |           |            |            |               | 1              |   |  |
|                                                                                        |                                    |           | Evénements |            |               |                |   |  |
|                                                                                        | Passages/Prélèvements/Echantillons |           |            |            |               |                |   |  |
| Populations Initiales                                                                  |                                    |           |            |            |               |                |   |  |

Figure 5 : Ouverture de la fenêtre "Passage/Prélèvement/Echantillons"

Si un filtre par défaut est défini dans le contexte, il s'applique automatiquement, et les "Passages/Prélèvements/Echantillons" (PPE) correspondants s'affichent. S'il n'y a pas de filtre par défaut, un message indique qu'un filtre est obligatoire.

Pour changer de filtre par défaut ou en créer un nouveau, cliquer sur dans le bandeau de l'onglet "Filtre de passages".

Remarque : En cliquant sur la petite flèche de droite, la liste des filtres du contexte actif s'affiche (Figure 6). En cliquant sur l'entonnoir, une nouvelle page avec l'ensemble des filtres s'affiche : ceux du contexte actif plus les filtres personnels de l'utilisateur.

| Fichier Edition Affichage Saisies Extractio | n Qualification Administration | ?                    |
|---------------------------------------------|--------------------------------|----------------------|
| 🕂 Passages/Prélèvements/Echantillons 🛛      |                                |                      |
| 🖞 • 🗹 • + • 🗙 🗈 • 🧳 • 🖤                     | - २ - ७ - ₿"                   |                      |
| Passages/Prélèvements/Echa                  | Aucun filtre                   |                      |
|                                             | PASS_Kelonia_Suivi_rejet       |                      |
| <ul> <li>Kechercher</li> </ul>              | PASS_Réunion_REPHY : RHLR_201  | 5                    |
|                                             | PASS_Réunion_CARTOMAR          | Ellense also         |
|                                             | PASS_Réunion_GCRMN_RNMR        | Flitres du           |
| Sur l'élément actif                         | PASS_Réunion_KELONIA           | contexte actif       |
|                                             | PASS_Réunion_PENTES_EXT        | contexte deti        |
|                                             | PASS_Réunion_REBENT_FAU : Ben  | thos SM              |
| To DASS Kalonia Suini raiat Augun ra        | PASS_Réunion_REBENT_FAU : Ben  | thos SM 2013 et 2016 |
|                                             | PASS_Réunion_REPHY : RHLR      |                      |
| Saint-Leu_suivi_Kelonia_Canal_de            | PASS_Réunion_REPHY_RNOHYD      |                      |
| Saint-Leu_suivi_Kelonia_Canal_de            | PASS_Réunion_RINBIO : Modiole  |                      |
| Saint-Leu suivi Kelonia Canal de            | PASS_Réunion_RNOHYD : RHLR     |                      |
| Saint-Leu_suivi_Kelonia_Canal_de            | PASS_Réunion_ROCCHSED          |                      |
| Saint-Leu_suivi_Kelonia_Canal_de_rej        | et - 23/04/2018 - 12:29:00     |                      |

Figure 6 : Filtres du contexte actif

Sélectionner puis activer le filtre voulu (Figure 7).

Il est également possible de créer un nouveau filtre correspondant aux critères des PPE à saisir. Les informations détaillées concernant les filtres sont consultables dans le guide de saisie Quadrige [1].

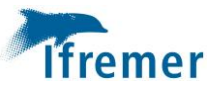

| Q <sup>2</sup> Quadrige <sup>2</sup> (PDG-RBE-DOI / Brice MILLER / Admin                                  | Océan Indien)                  |                                     |                       |                                         |
|----------------------------------------------------------------------------------------------------|--------------------------------|-------------------------------------|-----------------------|-----------------------------------------|
| Fichier Edition Affichage Saisies Extraction                                                              | Qualification Administration ? |                                     |                       |                                         |
| Passages/Prélèvements/Echantillons                                                                        | Passages 🛛 🗖 🗖                 |                                     |                       |                                         |
| 搅 - 🗹 - 🕂 - 🗙 🗈 - 🖉 - 🗈 🕏                                                                                 |                                |                                     |                       |                                         |
| Filtre Passages                                                                                           |                                | Filtre attribute Application        | du                    |                                         |
| • Rechercher Création d'u                                                                                 | In                             | Nom du filtre: filtre sélecti       | onné.                 |                                         |
| creation a d                                                                                              |                                | Filtre de service Filtre par défaut | tre du contexte actif |                                         |
| nouveau filt                                                                                              | re de                          | Champs                              | Operateurs            | Valeurs                                 |
| Sur l'élément a tif passages.                                                                             |                                | Programme                           | = •                   | REPHY-ETUDES - REPHY Etudes Phytoplance |
|                                                                                                    |                                | Code programme                      |                       |                                         |
|                                                                                                    |                                | Lieu                                | Appartient à 🔻        |                                         |
| A PASS_RHLR                                                                                               | Affichage des                  | Libellé du lieu                     | =                     |                                         |
| ASS_Wayotte_REPHY : RHLM_2013-xx<br>& PASS_Mayotte_REPHY : RHLM_2013-xx<br>& PASS_Mayotte_SEDIMENT : 2015 | filtres existants              | Lieu (mnémonique - libellé)         | =                     |                                         |
| A PASS PHYTOMAYOTTE                                                                                       |                                | Mnémonique du lieu                  |                       | 145*                                    |

Figure 7 : Sélection et application du filtre de passages

L'application d'un filtre permet d'afficher à l'écran uniquement les PPE désirés.

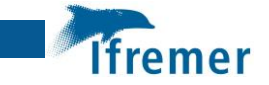

## 4.3 1<sup>er</sup> Passage

Un passage est l'association d'un lieu à une date et une heure sur lequel on a fait un ou des prélèvement(s).

Une fois le filtre appliqué, s'il n'existe aucun passage correspondant aux critères, il faut créer le premier passage (Figure 8).

Lorsqu'un passage existe déjà, il est possible de le dupliquer (§ 4.6).

| Q <sup>®</sup> Quadrige <sup>2</sup> (PDG-RB | Quadrige <sup>2</sup> (PDG-RBE-DOI / Brice MILLER / Admin Océan Indien) |                |              |                       |   |  |  |  |  |
|----------------------------------------------|-------------------------------------------------------------------------|----------------|--------------|-----------------------|---|--|--|--|--|
| Fichier Edition Affi                         | chage                                                                   | Saisies Extrac | tion Qualifi | cation Administration | ? |  |  |  |  |
| Passages/Prélèver                            | 🖞 Passages/Prélèvements/Echantillons 🛛                                  |                |              |                       |   |  |  |  |  |
| <b>□</b> • • • • •                           | ᡱ ▾ í ぢ ▾ ♣ ▾ Ӿ івь ▾ \$ ▾ ? ▾ ♥ ▾ ?? ▾ (?) ▾ (!)"                      |                |              |                       |   |  |  |  |  |
| Passages/Pré                                 | Passages/Prélèvements/Echantillons                                      |                |              |                       |   |  |  |  |  |
| ▼ Rechercher                                 |                                                                         |                |              |                       |   |  |  |  |  |
|                                              |                                                                         |                |              |                       |   |  |  |  |  |
| Sur l'élément a                              | Sur l'élément actif                                                     |                |              |                       |   |  |  |  |  |
|                                              | ÷                                                                       | Ajouter        | ۰.           | Passage               |   |  |  |  |  |
|                                              | ×                                                                       | Supprimer      | Suppr        | Prélèvement           |   |  |  |  |  |
| Clic                                         | -A                                                                      | Dupliquer      | •            | Echantillon           |   |  |  |  |  |
| droit                                        | P                                                                       | Copier         | Þ            |                       |   |  |  |  |  |
|                                              | Ê                                                                       | Coller         |              |                       |   |  |  |  |  |
|                                              |                                                                         | Plier/Déplier  | Entrée       |                       |   |  |  |  |  |
|                                              | $\mathcal{Q}$                                                           | Valider        | ÷            |                       |   |  |  |  |  |

Figure 8 : Création du premier passage

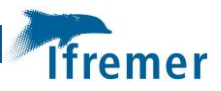

## Compléter l'onglet "Général" (Figure 9).

| 🖌 Saint-Leu_suivi_Kelonia_Canal_d                                                                        | de_rejet - 14/12/2016 - 09:17:00 🔀      |                      |                                   |                         |  |
|----------------------------------------------------------------------------------------------------|-----------------------------------------|----------------------|-----------------------------------|-------------------------|--|
| 🛛   i: • x 🚇 🗗 🕞 🛛                                                                                       | II.                                     |                      |                                   |                         |  |
| Général Champs                                                                                           | s en orange obligatoires                |                      |                                   |                         |  |
| Service saisisseur :                                                                                     | BIOTOPEOI                               |                      |                                   |                         |  |
| Date :                                                                                                   | [5] 14/12/2016                          | Heure :              | 09:17:00                          | Delta UT : 4            |  |
| Lieu de surveillance :                                                                                   | Saint-Leu_suivi_Kelonia_Canal_de_rejet  |                      |                                   |                         |  |
| Date de contrôle :                                                                                       |                                         | Date de validation : |                                   | Date de qualification : |  |
| Niveau de qualité :                                                                                      | Non qualifié                            |                      |                                   |                         |  |
| Commentaire de qualification :                                                                           |                                         |                      |                                   |                         |  |
| <ul> <li>Programmes associés</li> </ul>                                                                  |                                         |                      |                                   |                         |  |
|                                                                                                    |                                         |                      |                                   |                         |  |
| Code                                                                                                    | Libellé                                 |                      | Libellé stratégie active          |                         |  |
| LA_REUNION_ETUE                                                                                          | DES_IMPACT Etudes d'impact à la Réunion |                      | KELONIA - Suivi du rejet          |                         |  |
|                                                                                                    |                                         | Vérifier le(s) pr    | ogramme(s) coché(s)               |                         |  |
| Mnémonique :                                                                                             |                                         |                      |                                   |                         |  |
| Sonde :                                                                                                  |                                         | Unité :              |                                   |                         |  |
| Campagne :                                                                                               | Sonde : Hauteur d'eau sous le bateau    | au moment du         | passage (si renseigné, unité ob   | ligatoire)              |  |
| Sortie :                                                                                                 |                                         |                      |                                   |                         |  |
| Nombre d'individus :                                                                                     | Commentaire sur le                      | passage : Le cor     | ntenu du champ doit concerner     | l'ensemble              |  |
| Commentaires :                                                                                           | des informations du                     | passage. (ex : Ea    | au très turbide, Houle : 1m, Cou  | urant : faible,         |  |
| Habitat obconvé :                                                                                        | ravine XXXX ayant ou                    | vert une tranch      | iée dans le sable avec les fortes | s pluies de la          |  |
|                                                                                                    | Ne pas utiliser de ":"                  | ni de "retour à      | la ligne (touche Entrée ↔ )"      |                         |  |
| Commentaires habitat :                                                                                   |                                         |                      |                                   |                         |  |
| Zone de destination du dragage :                                                                         |                                         |                      |                                   |                         |  |
| Coordonnées du lieu de sumueillances (M/GSRA)                                                            |                                         |                      |                                   |                         |  |
| Latitude Min - 21 1520                                                                                   | 1420609                                 |                      | Maxi                              |                         |  |
| Longitude : Min : 55.28063                                                                               | 336753                                  |                      | Max:                              |                         |  |
|                                                                                                    |                                         |                      |                                   |                         |  |
| <ul> <li>Coordonnées du passage</li> </ul>                                                               |                                         |                      | Positionnement                    |                         |  |
| Système :                                                                                                | Les coordonnées du passa                | ge peuvent être      | e saisies si elles ne corresponde | ent pas                 |  |
| Cánán Obrentine Interio                                                                                  | précisément aux coordonn                | ées du lieu de s     | surveillance indiquées.           |                         |  |
| General Observations de terrain Evenements Photos Lesuitats de mesures Denombrements Fichiers de mésures |                                         |                      |                                   |                         |  |

Figure 9 : Remplissage de l'onglet "général" d'un passage

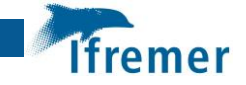

## 4.4 1<sup>er</sup> Prélèvement

Un prélèvement peut être décrit comme une action consistant à :

- Mesurer des paramètres in situ,
- Prélever un ou des échantillons d'eau,
- Réaliser un trait de filet à plancton.

S'il n'existe aucun prélèvement associé au passage, il faut créer le 1er prélèvement (Figure 10).

| Q <sup>®</sup> Quadrige <sup>2</sup> (PD0                                   | G-RBE-DOI                           | / Brice MI  | LLER / Adm | in Océan i | Indien)              |         |        |     |
|-----------------------------------------------------------------------------|-------------------------------------|-------------|------------|------------|----------------------|---------|--------|-----|
| Fichier Edition Affichage Saisies Extraction Qualification Administration ? |                                     |             |            |            |                      |         |        |     |
| Passages/Pr                                                                 | rélèvements                         | /Echantille | ons 🛛 🗌    |            |                      |         |        | ° 🗆 |
| 📮 🖌 🖌 🗸                                                                     | 🖞 • 📝 • + • 🗙 📾 • 📌 • 🐨 • 🖓 • 🏷 • 🗊 |             |            |            |                      |         |        |     |
| Passages/I                                                                  | Prélèven                            | nents/H     | chantil    | ons        |                      |         |        |     |
| - Recharcher                                                                |                                     |             |            |            |                      |         |        |     |
| · Rechercher                                                                |                                     |             |            |            |                      |         |        |     |
|                                                                             |                                     |             |            |            |                      |         | Ok     |     |
| 📃 Sur l'élém                                                                | ent actif                           |             |            |            | C                    | lic dro | it cur | 1   |
|                                                                             |                                     |             | 0          | 0          | C                    | lic aro | it sur | 11  |
|                                                                             |                                     |             |            |            | le                   | passa   | age    |     |
| Teu_st_J                                                                    | oseph - Au                          | icun regro  | upement    |            |                      |         |        | 1   |
| Nou                                                                         |                                     |             |            |            |                      |         | ı      |     |
| Nouveau                                                                     | 🕂 Ajout                             | er          | •          | Pa         | ssage                |         |        |     |
|                                                                             | 🗙 Suppr                             | imer        | Suppr      | Fr         | eleveme<br>hantillor | nt      |        |     |
|                                                                             | P Dupli                             | quer        | •          |            | nantinoi             |         | 1      |     |
|                                                                             | Copie                               | r           | •          |            |                      |         |        |     |
|                                                                             | Coller                              |             |            |            |                      |         |        |     |
|                                                                             | Dlier/                              | Déplier     | Entrée     |            |                      |         |        |     |
|                                                                             | Q Valide                            | r           | Lintree    |            |                      |         |        |     |
|                                                                             | 5 Dévali                            | der         |            |            |                      |         |        |     |
|                                                                             | Contr                               | ôler        | ,          |            |                      |         |        |     |
| [] L                                                                        | Contr                               | orer        |            |            |                      |         |        |     |

Figure 10 : Création du prélèvement

Si le passage a été dupliqué avec ses fils (§ 4.6), les prélèvements associés existent déjà.

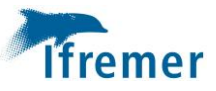

Compléter ou vérifier l'onglet "Général" (Figure 11).

| 🖋 Surface (0-1m) - Mesures in situ 🔀                                                                                                    |                                                                                                    |                                       |                                     |                            |                 |
|----------------------------------------------------------------------------------------------------|----------------------------------------------------------------------------------------------------|---------------------------------------|-------------------------------------|----------------------------|-----------------|
| 🗄 🔓 • 🗙 🕕 🟝 🖽 🖽                                                                                                    | Image: Image: |                                       |                                     |                            |                 |
| Général                                                                                                    | Champ                                                                                                    | s en orange obligatoires              |                                     |                            |                 |
| Service saisisseur : PDG-RBE-DOI                                                                                                    |                                                                                                    |                                       |                                     |                            |                 |
| Passage : Saint-Leu_suivi                                                                                                    | _Kelonia_Canal_de_rejet - 14                                                                                                    | /12/2016 - 09:17:00                   |                                     |                            |                 |
| Date de contrôle :                                                                                                    |                                                                                                    | Date de validation :                  |                                     | Date de qualification :    |                 |
| Niveau de qualité : Non                                                                                                    | qualifié                                                                                                    |                                       |                                     |                            |                 |
| Commentaire de qualification :                                                                                                    |                                                                                                    |                                       |                                     |                            |                 |
| <ul> <li>Programmes associés</li> </ul>                                                                                                    |                                                                                                    |                                       |                                     |                            |                 |
|                                                                                                    |                                                                                                    |                                       |                                     |                            |                 |
| Code                                                                                                    | Libellé                                                                                                    |                                       | Libellé strat                       | tégie active               |                 |
| LA_REUNION_ETUDES_                                                                                                    | IMPACT Etudes d'imp                                                                                                    | act à la Réunion                      | KELONIA -                           | Suivi du rejet             |                 |
|                                                                                                    | E                                                                                                    | Engin de prélèvement : Mesure /       | <i>n situ</i> . ou bouteille niskir | n. filet à plancton        |                 |
| Mnémonique :                                                                                                    | - / T                                                                                                    | Nivozu du prálovomont : Surfa         | so fond on the                      |                            |                 |
| Heure :<br>Engin : Mecures in situ                                                                                                    |                                                                                                    | Niveau du preievement : Suna          |                                     |                            |                 |
| Niveau : Surface (0-1m)                                                                                                    |                                                                                                    | Nom de l'organisme <b>préleveur</b> : | renseigné automatiquem              | ient selon la stratégie.   |                 |
| Préleveur : BIOTOPEC                                                                                                    |                                                                                                    | modifiable si besoin                  |                                     |                            |                 |
| Lot:                                                                                                    | Immersion                                                                                                    | à saisir en mètres : profondeur à     | a laquelle est réalisé le           |                            |                 |
| Immersion :                                                                                                    | prélèvemer                                                                                                    | nt/mesure. L'unité devient obliga     | ntoire Max:                         | Unite                      | é:              |
| Nombre d'individus :                                                                                                    |                                                                                                    | Taille des prélèvements :             |                                     | Unité :                    |                 |
| Commentaires :         Commentaire sur le prélèvement : Le contenu du champ doit concerner           l'ensemble des informations d'un prélèvement d'un passage, c'est-à-dire pour un                                                                                    |                                                                                                    |                                       |                                     |                            |                 |
| Coordonnées du passage (WGS84)       niveau d'immersion et un engin de prelevement donnes. (ex : Probleme sur la sonde d'oxygène dissous : pas de mesure de ce paramètre, Les échantillons en surface n'ont pu être réalisés car la bouteille NISKIN a été perdue, etc) |                                                                                                    |                                       |                                     |                            | ۱               |
| Coordonnées du prélèvement       Seuls les résultats de mesures in situ sont saisis au niveau du prélèvement (Température, pH, Salinité, O2). Sinon, l'onglet reste vide. (Voir saisie § 5)         Système :       Libele:                                             |                                                                                                    |                                       |                                     |                            |                 |
| WGS84                                                                                                    |                                                                                                    | ✓ Planimétrique                       | variable                            | Altimétrique/bathymétrique | variable        |
| Latitude : Min :                                                                                                    | Ma                                                                                                    | ax : Précision :                      | variable                            | Type :                     | Ortholittorales |
| Général Photos Résultats de mesures                                                                                                    | Dénombrements Fichiers d                                                                                                    | e mesures                             | 07/01/2010                          | Echelle ·                  | 5000            |

Figure 11 : Remplissage de l'onglet "Général" du prélèvement

Créer un prélèvement par engin et niveau de prélèvement (Figure 12).

L'Ermitage - 07/12/2017 - 10:25:00 - 126-P-073
 Fond/sonde-1m - Mesures in situ - 10:25:00
 Surface (0-1m) - Bouteille type Niskin tous volumes - 10:25:00
 Surface (0-1m) - Mesures in situ - 10:25:00

Figure 12 : Exemple de passage avec trois prélèvements

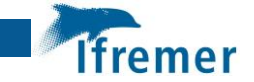

## 4.5 1<sup>er</sup> Echantillon

Un échantillon correspond à une partie représentative d'un prélèvement, par exemple le soutirage d'eau d'une bouteille Niskin. Il est décrit par son support. Pour les échantillons d'hydrologie et de phytoplancton, le support est généralement "Masse d'eau, eau brute", ou "Eau filtrée".

S'il n'existe aucun échantillon associé au prélèvement, il faut en créer. (Figure 13).

| Q <sup>1</sup> Quadrige <sup>2</sup> (PDG-RBE-DOI / Brice MILLER / Admin Océan Indien)                                                                                                    |                                                   |                                        |                             |             |          |  |     |
|----------------------------------------------------------------------------------------------------|---------------------------------------------------|----------------------------------------|-----------------------------|-------------|----------|--|-----|
| Fichier Edition Affichage Saisies Extraction Qualification Administration ?                                                                                                    |                                                   |                                        |                             |             |          |  |     |
| Passages/Prélève                                                                                                    | emen                                              | ts/Echantillons 🕅                      | 3                           |             |          |  | - 0 |
| 📮 🔹 🛃 🔹 🕂                                                                                                    | - >                                               | ( 🗈 • 🦨 •                              | - 191 👻 🤪                   | • - 5 -     | • 🗒 •    |  |     |
| Passages/Pré                                                                                                    | Passages/Prélèvements/Echantillons                |                                        |                             |             |          |  |     |
| ▼ Rechercher                                                                                                    |                                                   |                                        |                             |             |          |  |     |
| Sur l'élément                                                                                                    | Sur l'élément actif Clic droit sur le prélèvement |                                        |                             |             |          |  | Ok  |
| PASS_PHYTO                                                                                                    | MAY(                                              | DTTE - Aucun re<br>t nord est) H6 - 09 | groupement<br>9/05/2016 - 0 | 9:54:00 - B | M-11h40  |  | *   |
| In the surface of the surface of th | ₽                                                 | Ajouter                                | +                           | Pass        | age      |  |     |
|                                                                                                    | ×                                                 | Supprimer                              | Suppr                       | Préli       | ivement  |  |     |
|                                                                                                    | ~                                                 | Dupliquer                              |                             | Echa        | intillon |  |     |
|                                                                                                    |                                                   | Conier                                 |                             |             |          |  |     |
|                                                                                                    | ß                                                 | Coller                                 |                             |             |          |  |     |
|                                                                                                    |                                                   | Plier/Déplier                          | Entrée                      |             |          |  |     |
|                                                                                                    | 2                                                 | Valider                                | +                           |             |          |  |     |
|                                                                                                    | 3                                                 | Dévalider                              | +                           |             |          |  |     |
|                                                                                                    | <b>**</b>                                         | Contrôler                              |                             |             |          |  |     |

Figure 13 : Création d'un échantillon

Si le passage a été dupliqué avec ses fils (§ 4.6), les échantillons associés existent déjà.

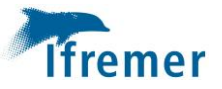

Compléter ou vérifier l'onglet "Général" de l'échantillon (Figure 14).

| 🗄 🔓 • 🗙 🗐 🕞 🖽 🗍                                                                                                    |                   | Champer an analysis a              |                      |                         |                          |
|----------------------------------------------------------------------------------------------------|-------------------|------------------------------------|----------------------|-------------------------|--------------------------|
|                                                                                                    |                   | Champs en orange o                 | bligatoires          |                         |                          |
| Général                                                                                                    | L                 |                                    |                      |                         |                          |
| Service saisisseur :                                                                                                    | BIOTOPEOI         |                                    |                      |                         |                          |
| Passage :                                                                                                    | Saint-Leu_suivi_K | elonia_Canal_de_rejet - 14/12/2016 | - 09:17:00           |                         |                          |
| Prélèvement :                                                                                                    | Bouteille type Ni | kin tous volumes                   |                      |                         |                          |
| Date de contrôle :                                                                                                    |                   | Date                               | de validation :      |                         | Date de qualification :  |
| Niveau de qualité :                                                                                                    | Non qualifié      |                                    |                      |                         |                          |
| Commentaire de qualification :                                                                                                    |                   |                                    |                      |                         |                          |
| <ul> <li>Programmes associés</li> </ul>                                                                                                    |                   |                                    |                      |                         |                          |
|                                                                                                    |                   |                                    |                      |                         |                          |
| Code                                                                                                    |                   | Libellé                            |                      |                         | Libellé stratégie active |
|                                                                                                    |                   |                                    |                      |                         |                          |
| ✓ LA_REUNION_ETU                                                                                                    | IDES_IMPACT       | Etudes d'impact à la Réunion       |                      |                         | KELONIA - Suivi du rejet |
| Mnémonique :         Support :         Taxon support :         Groupe de taxons support :                                                                                                    | Eau filtrée       | Support : « Eau fi                 | trée » ou « Ma       | asse d'eau, eau brute » |                          |
| Nombre d'individus :                                                                                                    |                   | Taill                              | e de l'échantillon : |                         | Unité :                  |
| Nombre d'individus :       Taille de l'échantillon :       Unité :         Commentaire sur l'échantillon : Le contenu du champ doit concerner l'ensemble des résultats d'un échantillon d'un prélèvement, c'est-à-dire pour un support et une fraction donnés (ex : Les résultats de nutriments sont jugés à caution vis-à-vis de la DCE compte-tenu du positionnement réel du point et de l'impact des conditions climatiques, le flacon d'échantillon "Phosphate" a été perdu, etc)         Ne pas utiliser de ";" ni de "retour à la ligne (touche Entrée + )" |                   |                                    |                      |                         |                          |

Figure 14 : Remplissage de l'onglet "Général" de l'échantillon

Créer autant d'échantillons que nécessaire pour chaque prélèvement (Figure 15).

| ⊿ | Surface (0-1m) - Bouteille type Niskin tous volumes - 06:20:00 |
|---|----------------------------------------------------------------|
|   | <sup>₩</sup> Eau filtrée                                       |
|   | θ∎ Masse d'eau, eau brute                                      |

Figure 15 : Prélèvement et échantillons associés

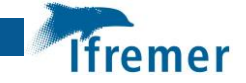

### 4.6 Duplication d'un passage avec ses fils

Si un Passage/Prélèvement/Échantillon a déjà été créé, il est possible de le dupliquer (Figure 16) :

| Q <sup>®</sup> Quadrige <sup>a</sup> (PDG-RBE-DOI / Brice MILLER / Admin Océan Indien)                                   |  |  |  |  |  |
|----------------------------------------------------------------------------------------------------|--|--|--|--|--|
| Fichier Edition Affichage Saisies Extraction Qualification Administration ?                                              |  |  |  |  |  |
| 🕂 🖞 Passages/Prélèvements/Echantillons 🛛 🗖 🗖                                                                             |  |  |  |  |  |
| Si + S + + × × ⊫ + ≠ + ™ + Q + 5 + 🗊                                                                                     |  |  |  |  |  |
| Passages/Prélèvements/Echantillons                                                                                       |  |  |  |  |  |
| ▼ Rechercher                                                                                                    |  |  |  |  |  |
| Ok                                                                                                    |  |  |  |  |  |
| Sur l'élément actif                                                                                                    |  |  |  |  |  |
| Clic droit sur le passage                                                                                                |  |  |  |  |  |
| che di oli sui le passage                                                                                                |  |  |  |  |  |
| PASS_PHYTOMAYOTTE_PHYTO - Aucun regroupement                                                                             |  |  |  |  |  |
| Dzaou( 1/2 - 14/7 - 14/7 - 10/05 (2011) - 12:42:00 - BM-12h05                                                            |  |  |  |  |  |
| Dzaouc 🕂 Ajouter 🕨 12:30:00 - BM-12h12                                                                                   |  |  |  |  |  |
| Dzaouc 🗙 Supprimer Suppr D9:37:00 - BM-11h59                                                                             |  |  |  |  |  |
| Dzaouc 11:30:00 - BM-14h30                                                                                               |  |  |  |  |  |
| Dupliquer   Elément seul                                                                                                 |  |  |  |  |  |
| Elément avec ses fils                                                                                                    |  |  |  |  |  |
| Dzaouc Coller                                                                                                    |  |  |  |  |  |
| Dzaouc 10:13:00 - BM-13h50                                                                                               |  |  |  |  |  |
| Dzaouc Plier/Déplier Entrée 08:45:00 - BM-12h40                                                                          |  |  |  |  |  |
| Dzaouc Dzaouc Valider                                                                                                    |  |  |  |  |  |
| Dzaoud 5 Dévalider 07:50:00 - BM -2h36                                                                                   |  |  |  |  |  |
| U - BM-12h05                                                                                                    |  |  |  |  |  |
|                                                                                                    |  |  |  |  |  |
| M Douzi (sudiliot) H24 - 07/07/2010 - 10:48:00 - BIVI-11039 M M Douzi (sudiliot) H24 - 10/08/2016 - 12:06:00 - BM 14:620 |  |  |  |  |  |

Figure 16 : Duplication d'un passage avec ses fils

Dupliquer "Élément avec ses fils" permet de dupliquer le passage avec les prélèvements et échantillons associés.

Modifier la date et l'heure du nouveau passage, et vérifier les autres informations (Figure 17).

| ✓ Saint-Leu_suivi_Kelonia_Canal_de_rejet - 14/12/2016 - 09:17:00 🔀 |                                                                                  |                  |                          |              |  |  |
|--------------------------------------------------------------------|----------------------------------------------------------------------------------|------------------|--------------------------|--------------|--|--|
| 🔠 🔓 🛪 📵 🗐 🕞 I                                                      | II 🔳                                                                             |                  |                          |              |  |  |
| Général                                                            |                                                                                  |                  |                          |              |  |  |
| Service saisisseur :                                               | BIOTOPEOI                                                                        |                  |                          |              |  |  |
| Date :                                                             | [5] 14/12/2016                                                                   | Heure :          | 09:17:00                 | Delta UT : 4 |  |  |
| Lieu de surveillance :                                             | Saint-Leu_suivi_Kelonia_Canal_de_rejet                                           |                  |                          |              |  |  |
| Date de contrôle :                                                 | Date de validation : Date de qu                                                  |                  |                          |              |  |  |
| Niveau de qualité :                                                | Non qualifié                                                                     |                  |                          |              |  |  |
| Commentaire de qualification :                                     |                                                                                  |                  |                          |              |  |  |
| ✓ Programmes associés                                              |                                                                                  |                  |                          |              |  |  |
|                                                                    |                                                                                  |                  |                          |              |  |  |
| Code                                                               | Libellé                                                                          |                  | Libellé stratégie active |              |  |  |
|                                                                    | DES_IMPACT Etudes d'impact à la Réunion                                          |                  | KELONIA - Suivi du rejet |              |  |  |
| Mnémonique :                                                       |                                                                                  |                  |                          |              |  |  |
| Sonde :                                                            |                                                                                  | Unité :          |                          |              |  |  |
| Campagne :                                                         | Le contenu du champ doit concerner l'ensemble des informations du passage. (ex : |                  |                          |              |  |  |
| Sortie :                                                           | Eau très turbide, Houle : 1m, Courant : faible, ravine XXXX ayant ouvert une     |                  |                          |              |  |  |
| Nombre d'individus :                                               | tranchée dans le sable ave                                                       | ec les fortes pl | uies de la veille, etc)  |              |  |  |
| Commentaires :                                                     | Ne pas utiliser de ";" ni de "retour à la ligne (touche Entrée ← )"              |                  |                          |              |  |  |

Figure 17 : Onglet "général" du passage dupliqué

Vérifier toutes les informations au niveau des prélèvements et échantillons.

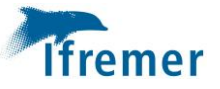

# 5 Saisie des paramètres "physico-chimie et phytoplancton" hors dénombrement

Les résultats de mesures sont à saisir en cliquant sur l'onglet "Résultats de mesure" en bas de l'écran (Figure 18).

- Soit au niveau du prélèvement "Mesure in situ" pour les mesures *in situ* (température, salinité, ...),
  - Dzaoudzi (ilot M'Tsanga) H2 10/05/2016 12:42:00 BM-12h05
     Surface (0-1m) Bouteille type Niskin tous volumes
     Surface (0-1m) Filet à plancton cylindro-conique, diam. 30 cm, long.
     Surface (0-1m) Mesures in situ
- Soit au niveau de l'échantillon "Masse d'eau, eau brute" ou "eau filtrée" du prélèvement "Bouteille Niskin" pour les paramètres issus d'analyses en laboratoire (chlorophylle *a*, ...)

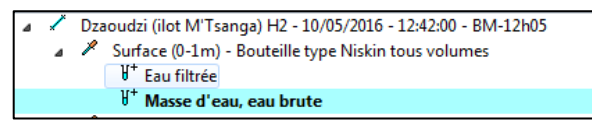

| sultats de mesure      | s                |             |         |              |
|------------------------|------------------|-------------|---------|--------------|
| Surfue de mesure       |                  |             |         |              |
| ode ligne Mode colonne |                  |             |         |              |
| Aode ligne             |                  |             |         |              |
|                        |                  |             |         |              |
| ⊻∟⊎                    |                  |             |         |              |
| Paramètre              | Valeur numérique | N° d'ind Pr | écision | Analyste     |
| PO4                    |                  |             |         | HYDROREUNION |
| SIOH                   |                  |             |         | LMROU        |
| NH4                    |                  |             |         | HYDROREUNION |
| NO2                    |                  |             |         | LMROU        |
| N03+N02                |                  |             |         | LMROU        |
|                        |                  |             |         |              |
|                        |                  |             |         |              |

Figure 18 : Saisie des résultats (1)

La liste des paramètres définis au niveau de la stratégie applicable pour le lieu et la période considérée sont proposés automatiquement pour la saisie.

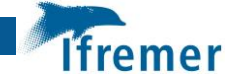

Les valeurs sont à saisir dans le champ "Valeur numérique" (Figure 19), soit directement au clavier, soit à partir d'un tableur au moyen de la fonction "copier – coller". Il faut pour cela s'assurer que l'ordre des paramètres est bien le même dans le tableur que dans Quadrige. (Consulter le tutoriel en ligne sur le site de la cellule Quadrige la <u>FAQ de Quadrige</u>).

| ésultats de mesure      | 5                |          |                     |              |
|-------------------------|------------------|----------|---------------------|--------------|
| 1ode ligne Mode colonne |                  |          |                     |              |
| Mode ligne              |                  |          |                     |              |
|                         |                  |          |                     |              |
| Paramètre               | Valeur numérique | N° d'ind | Précision           | Analyste     |
| PO4                     | 0.08             |          | Domaine de validité | HYDROREUNION |
| SIOH                    | 2.69             |          | Domaine de validité | LMROU        |
| NH4                     | 0.05             |          | Inf. LQ             | HYDROREUNION |
| NO2                     | 0.04             |          | Inf. LQ             | LMROU        |
| N03+N02                 | 0.08             |          | Inf. LQ             | LMROU        |
|                         |                  |          |                     |              |

Figure 19 : Saisie des résultats (2)

Lorsque la valeur de la mesure est inférieure à la Limite de quantification (LQ) ou la Limite de détection (LD), il faut saisir la valeur de la LQ ou LD du laboratoire dans le champ "Valeur numérique" et indiquer "inf LD" ou "inf LQ" dans le champ "Précision".

La mention "Domaine de validité" n'est pas obligatoire en cas de saisie directe.

Il n'est pas nécessaire de saisir les 0 après la virgule (ex : si la valeur pour la température est "27,0" on peut saisir directement la valeur "27").

Il existe une colonne "Commentaires sur le résultat" permettant d'apporter des précisions sur le résultat d'un PSFM, voire d'un réplicat donné. Par exemple : "L'échantillon de chlorophylle *a*, conservé au congélateur à -20°C, a été analysé au bout de 3 mois (au-delà de 1 mois qui est la durée maximale préconisée)", ou "le réplicat 1 de l'analyse de nitrite n'a pas été réalisé sous COFRAC contrairement aux réplicats 2 et 3 (le laboratoire n'a pas indiqué la raison)".

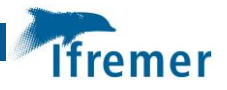

En cas de complément de saisie pour intégrer des résultats inconnus au moment de la saisie initiale, il est possible d'ajouter les paramètres manquants par clic droit dans la zone de saisie et "ajouter à partir de la liste" (Figure 20 & Figure 21).

| 👌 Mas    | se d'eau, e | au brute 🛛   | 3                       |                          |                     |              |
|----------|-------------|--------------|-------------------------|--------------------------|---------------------|--------------|
|          |             | <b>5</b> 🕞   | ⊞ 🔲                     |                          |                     |              |
| Résu     | ltats de    | mesure       | S                       |                          |                     |              |
| Mode     | ligne Mo    | de colonne   |                         |                          |                     |              |
| Mo       | de ligne    |              |                         |                          |                     |              |
|          | ic light    |              |                         |                          |                     |              |
|          |             |              |                         |                          |                     |              |
| Para     | amètre      |              | N° d'individu           | Valeur numérique         | Précision           | Unité de mes |
| (        | CHLOROA     |              |                         | 0.306                    | Domaine de validité | μg.l-1       |
| F        | PHEO        |              |                         | 0.07                     | Domaine de validité | μg.l-1       |
| 1        | TURB-FNU    |              |                         | 0.06                     | Domaine de validité | FNU          |
|          |             |              | 1- Clic droit           |                          |                     |              |
|          |             |              |                         |                          |                     |              |
|          |             |              |                         |                          |                     |              |
|          |             | Affich       | er les paramètres       |                          |                     |              |
|          |             | Ajoute       | er à partir de la liste |                          |                     |              |
|          |             | Suppri       | mer                     |                          |                     |              |
|          |             | Coller       | à partir d'Excel        |                          |                     |              |
|          | L.,         |              |                         |                          |                     |              |
| 4        |             |              |                         |                          |                     |              |
|          |             |              |                         |                          |                     |              |
| Général  | Photos R    | lésultats de | mesures Dénombrem       | ents Fichiers de mesures |                     |              |
| - cherdi |             | uc           |                         | internets de mesures     |                     |              |

Figure 20 : Ajout des paramètres à saisir (1)

La liste des paramètres applicables dans la stratégie pour lesquels la saisie n'a pas encore été effectuée est proposée (Figure 21)

Sélectionner les paramètres voulus et les ajouter à l'écran de saisie.

| 🕂 Passages/Prélèvements/Echantill 🗰 Psfm 🛛 🗖     | 🔰 Masse d'eau, eau brute δ |
|--------------------------------------------------|----------------------------|
| 🗸 🕼 - 🖉 -   🗄 🐨 -                                | 🗄 🗄 🕶 🗙 🏝 📾                |
| PSFM                                             | Résultats de mesure        |
| ▼ Rechercher                                     | Mode ligne Mode colonne    |
| Ok                                               | Mode ligne                 |
| Sur l'élément actif                              |                            |
|                                                  | Paramètre                  |
|                                                  | CHLOROA                    |
| PSFM des stratégies applicables non saisis       | TURB-FNU                   |
| NANO-CYANOFIL - Masse d'eau, eau brute - Sans    |                            |
| III NANO-EUCAPYOTE Macco d'ague ague bruto - Sar |                            |
| NANO-TOT-<br>Envoyer vers Sans                   | 2 Sélection des paramètres |
| Plico CVA St Plier/Déplier                       | 2-Selection des parametres |
| PICO-CYANO-TOT - Masse d'eau eau brute - San     | 3-Clic droit               |
| PICO-FUCARVOTE - Masse d'eau, eau brute - Sans   | 4-Envover vers             |
| PICO-TOT-INF2 - Masse d'eau, eau brute - Sans ol |                            |
|                                                  |                            |

Figure 21 : Ajout des paramètres à saisir (2)

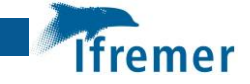

La saisie des résultats est ensuite possible dans les champs "Valeur numérique", "Précision" et "Commentaires sur le résultat" (Figure 22).

| 🔰 🚦 🗖 🦰 🔤 🖙 📼 🛯                                                |                  |                                                |                                            |
|----------------------------------------------------------------|------------------|------------------------------------------------|--------------------------------------------|
| Mode ligne Mode colonne                                        |                  |                                                |                                            |
| Mode ligne                                                     |                  |                                                |                                            |
|                                                                |                  |                                                |                                            |
| Paramètre                                                      | Valeur numérique | Précision                                      | Unité de mesu                              |
| TURB-FNU                                                       | 0.23             | Domaine de validité                            | FNU                                        |
| NANO-TOT-SUP2                                                  |                  |                                                | n(cellules)/mL                             |
|                                                                |                  |                                                | n(cellules)/mL                             |
| NANO-CYANOFIL                                                  |                  |                                                |                                            |
| NANO-CYANOFIL<br>NANO-EUCARYOTE                                |                  |                                                | n(cellules)/mL                             |
| NANO-CYANOFIL<br>NANO-EUCARYOTE<br>PICO-CYA-PROCHLO            | 0.407            | <b>R</b> 1 1 1 1 1 1 1 1 1 1 1 1 1 1 1 1 1 1 1 | n(cellules)/mL<br>n(cellules)/mL           |
| NANO-CYANOFIL<br>NANO-EUCARYOTE<br>PICO-CYA-PROCHLO<br>CHLOROA | 0.407            | Domaine de validité                            | n(cellules)/mL<br>n(cellules)/mL<br>µg.I-1 |

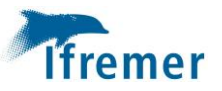

## 6 Saisie du dénombrement de Phytoplancton

### 6.1 Application d'un filtre Taxons

La saisie des données "phytoplancton" passe par l'utilisation d'un filtre taxon. Le filtre "Filtre\_TAXON\_Phytoplancton\_OI\_en\_vigueur" mis à jour par la Délégation Ifremer Océan Indien contient l'ensemble des taxons bancarisés dans l'océan Indien et est présent dans les différents contextes (§ 4.1). Si un nouveau taxon est observé dans la "Zone Océan Indien", il faut faire une demande d'ajout par mail à l'adresse suivante : <u>doienvironnement@listes.ifremer.fr</u>

Il est cependant conseillé pour faciliter et réduire le temps de chargement lors de la saisie, de créer un filtre taxon personnalisé qui restreint la liste des taxons à ceux devant être saisis. La création d'un filtre est expliquée au § 8.1.

## 6.2 Saisie des données de dénombrement

Les paramètres à renseigner sont FLORTOT pour les dénombrements de phytoplancton dans un échantillon d'eau ponctuel et FLORTOT\_QUAL\_TAX pour les analyses qualitatives de phytoplancton à partir d'un échantillon prélevé au filet à plancton.

La saisie du dénombrement de phytoplancton total (paramètre **FLORTOT**) se fait au niveau de l'échantillon "**Masse d'eau, eau brute**" du prélèvement à la **bouteille Niskin (Figure 23)**.

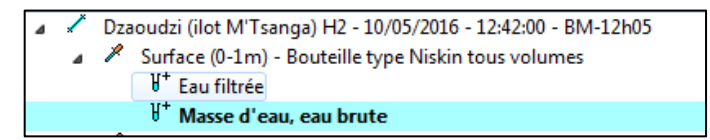

Figure 23 : Échantillon pour la saisie de dénombrement du phytoplancton.

La saisie du dénombrement qualitatif (FLORTOT\_QUAL\_TAX) se fait au niveau de l'échantillon "Masse d'eau, eau brute" du prélèvement au filet à plancton (Figure 24).

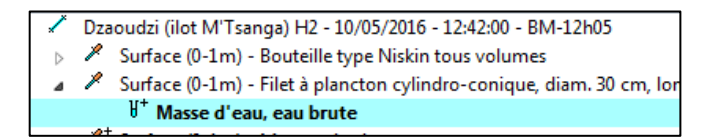

Figure 24 : Échantillon pour la saisie de dénombrement qualitatif du phytoplancton

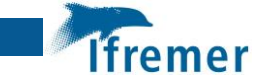

Les saisies de données de dénombrement de phytoplancton se font dans **l'onglet** "Dénombrements" (Figure 25).

Importer les taxons dans l'écran de saisie par clic droit dans la zone de saisie et "Ajouter les taxons à partir de la liste".

| □ <b>: · × </b> • • • ■ ■                                     |                              |                                                                                                    |                                 |                        |
|---------------------------------------------------------------|------------------------------|----------------------------------------------------------------------------------------------------|---------------------------------|------------------------|
| Dénombrements                                                 |                              |                                                                                                    |                                 |                        |
|                                                               |                              |                                                                                                    |                                 |                        |
| Paramètre N° d' Taxon                                         | Valeur qualitative Groupe d. | . Valeur numérique Unité de mesure                                                                         | Comment Valeu Unité Préci Engin | d'a Support Fraction   |
|                                                               |                              |                                                                                                    |                                 |                        |
| •                                                             | III                          |                                                                                                    |                                 | 4                      |
| Nombre d'individus                                            |                              | Ajouter                                                                                                    |                                 | Contrôler les doublons |
|                                                               |                              |                                                                                                    |                                 |                        |
| Paramètre Support Fraction                                    | Méthode Taxon                |                                                                                                    | Groupe de taxons                |                        |
| FLORTOT Masse d'eau, ea Sans objet                            | Comptage                     |                                                                                                    |                                 |                        |
|                                                               | he >- J Eximplify            | Ajouter des taxons à partir de la liste<br>Ajouter des groupes de taxons à partir de la liste<br>Supprimer |                                 |                        |
|                                                               |                              | Clic droit                                                                                                 |                                 |                        |
| Général Photos Résultats de mesures Dénombrements Fichiers de | le mesures                   |                                                                                                    |                                 |                        |

Figure 25 : Onglet "Dénombrements" sur l'échantillon

Sélectionner les taxons souhaités (Figure 26).

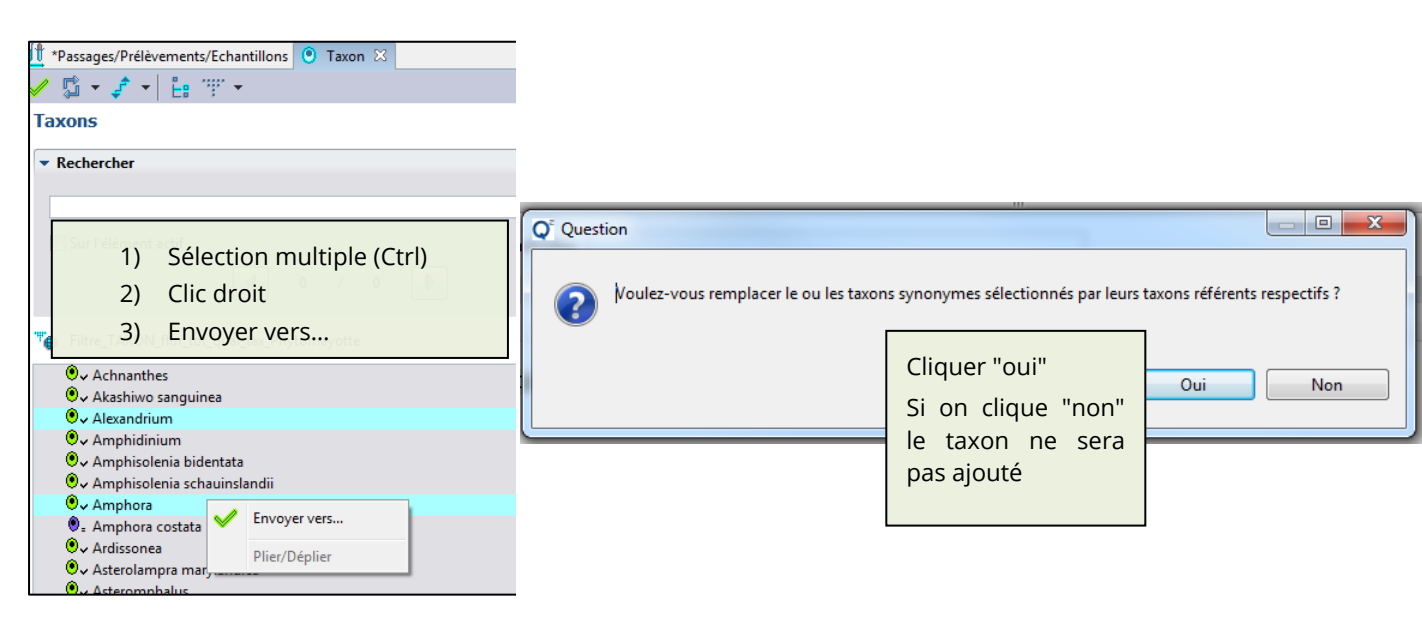

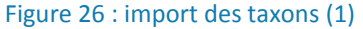

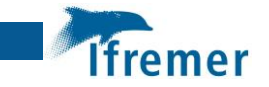

Lorsque le taxon est un taxon synonyme au taxon référent, c'est le taxon synonyme qui apparait dans la liste mais c'est le taxon référent qui sera ajouté à la liste dans l'écran de saisie.

Sélectionner le paramètre voulu à gauche, et les taxons à droite puis "Ajouter" (Figure 27).

| Nombre d'individus |                 |                         |            | Ajouter       |
|--------------------|-----------------|-------------------------|------------|---------------|
|                    |                 |                         |            |               |
| Paramètre          | Support         | Fraction                | Méthode    | Taxon         |
| FLORTOT            | Masse d'eau, ea | Sans objet              | Comptage   | Dictyocha     |
| FLORTOT_QUAL_TAX   | Masse d'eau, ea | Phase particulaire >= 3 | Estimation | Bacteriastrum |
|                    |                 |                         |            | Corethron     |
|                    |                 |                         |            | Gyrosigma     |
|                    |                 |                         |            | Diploneis     |
|                    |                 |                         |            | Coscinodiscus |
|                    |                 |                         |            | Blepharocysta |
| •                  |                 |                         | - F        | Gonvaulax     |
|                    |                 |                         |            |               |

Figure 27 : import des taxons (2)

Saisir les valeurs qualitatives ou valeurs numériques (valeurs quantitatives) suivant le paramètre sélectionné (Figure 28) :

- Qualitatives pour le paramètre FLORTOT\_QUAL\_TAX pour l'analyse des échantillons prélevés au filet à plancton,
- Quantitatives pour le paramètre FLORTOT pour l'analyse des échantillons prélevés à la bouteille Niskin.

| Dénombrements         Paramètre       N* d'       Taxon       Valeur qualitative       Valeur numérique       Unité de mesure         FLORTOT_QUAL_TAX       Amphora       2       sans unité         FLORTOT_QUAL_TAX       Bacteriastrum       3       sans unité         FLORTOT_QUAL_TAX       Bleakeleya notata       2       sans unité         FLORTOT_QUAL_TAX       Bleakeleya notata       2       sans unité         FLORTOT_QUAL_TAX       Bleakeleya notata       2       sans unité         FLORTOT_QUAL_TAX       Bleakeleya notata       2       sans unité         FLORTOT_QUAL_TAX       Cerataulina pelagica       sans unité       sans unité         FLORTOT_QUAL_TAX       Chaetoceros coractatus       sans unité       sans unité         FLORTOT_QUAL_TAX       Chaetoceros constrictus       sans unité       sans unité         FLORTOT_QUAL_TAX       Chaetoceros constrictus       sans unité       sans unité         FLORTOT_QUAL_TAX       Chaetoceros dadavi       sans unité       sans unité         FLORTOT_QUAL_TAX       Chaetoceros dadavi       sans unité       sans unité         FLORTOT_OUAL_TAX       Chaetoceros dadavi       sans unité       sans unité         FLORTOT_OUAL_TAX       Chaetoceros dadavi                                                                                                    | 📙   🗄 🔺 🗶 🖅 🕞      | <b>H</b>   |           |                         |       |          |                  |                  |                |         |
|----------------------------------------------------------------------------------------------------|--------------------|------------|-----------|-------------------------|-------|----------|------------------|------------------|----------------|---------|
| Paramètre       N° d'       Taxon       Valeur qualitative       Valeur numérique       Unité de mesure         FLORTOT_QUAL_TAX       Amphora       2       sans unité         FLORTOT_QUAL_TAX       Bacteriastrum       3       sans unité         FLORTOT_QUAL_TAX       Bleakeleya notata       2       sans unité         FLORTOT_QUAL_TAX       Blepharocysta       2       sans unité         FLORTOT_QUAL_TAX       Cerataulina        sans unité         FLORTOT_QUAL_TAX       Cerataulina pelagica       sans unité       sans unité         FLORTOT_QUAL_TAX       Chaetoceros coarctatus       sans unité       sans unité         FLORTOT_QUAL_TAX       Chaetoceros constrictus       sans unité       sans unité         FLORTOT_QUAL_TAX       Chaetoceros constrictus       sans unité       sans unité         FLORTOT_QUAL_TAX       Chaetoceros constrictus       sans unité       sans unité         FLORTOT_QUAL_TAX       Chaetoceros dadavi       sans unité       sans unité         Volter       Image: Support       Fraction       Méthode       Taxon         Paramètre       Support       Fraction       Méthode       Onithocercus       Phalacroma         FLORTOT_QUAL_TAX       Masse d'eau, ea       S                                                                                                    | Dénombrements      |            |           |                         |       |          |                  |                  |                |         |
| Paramètre       N° d'       Taxon       Valeur qualitative       Valeur numérique       Unité de mesure         FLORTOT_QUAL_TAX       Amphora       2       sans unité       sans unité         FLORTOT_QUAL_TAX       Bacteriastrum       3       sans unité       sans unité         FLORTOT_QUAL_TAX       Bleakeleya notata       2       sans unité       sans unité         FLORTOT_QUAL_TAX       Bleakeleya notata       2       sans unité       sans unité         FLORTOT_QUAL_TAX       Bleakeleya notata       2       sans unité       sans unité         FLORTOT_QUAL_TAX       Cerataulina         sans unité         FLORTOT_QUAL_TAX       Cerataulina pelagica       sans unité       sans unité         FLORTOT_QUAL_TAX       Chaetoceros contratus       sans unité       sans unité         FLORTOT_QUAL_TAX       Chaetoceros constrictus       sans unité       sans unité         FLORTOT_QUAL_TAX       Chaetoceros constrictus       sans unité       sans unité         FLORTOT_QUAL_TAX       Chaetoceros dadavi       sans unité       sans unité         FLORTOT_QUAL_TAX       Chaetoceros dadavi       sans unité       sans unité         FLORTOT_QUAL_TAX       Chaetoceros dadavi       sans unité       sans unité </td <td></td> <td></td> <td></td> <td></td> <td></td> <td></td> <td></td> <td></td> <td></td> <td></td>                                                                                                    |                    |            |           |                         |       |          |                  |                  |                |         |
| Paramètre     № d'     Taxon     Valeur qualitative     Valeur numérique     Unité de mesure       FLORTOT_QUAL_TAX     Amphora     2     sans unité       FLORTOT_QUAL_TAX     Bacteriastrum     3     sans unité       FLORTOT_QUAL_TAX     Bleakeleya notata     2     sans unité       FLORTOT_QUAL_TAX     Bleakeleya notata     2     sans unité       FLORTOT_QUAL_TAX     Blepharocysta     2     sans unité       FLORTOT_QUAL_TAX     Cerataulina pelagica     sans unité     sans unité       FLORTOT_QUAL_TAX     Chaetoceros affinis     sans unité     sans unité       FLORTOT_QUAL_TAX     Chaetoceros coarctatus     sans unité     sans unité       FLORTOT_QUAL_TAX     Chaetoceros constrictus     sans unité     sans unité       FLORTOT_QUAL_TAX     Chaetoceros constrictus     sans unité     sans unité       FLORTOT_QUAL_TAX     Chaetoceros dadavi     sans unité     sans unité       FLORTOT_QUAL_TAX     Chaetoceros constrictus     sans unité     sans unité       FLORTOT_QUAL_TAX     Chaetoceros dadavi     sans unité     sans unité       FLORTOT_QUAL_TAX     Chaetoceros constrictus     sans unité     sans unité       FLORTOT_OUAL_TAX     Chaetoceros dadavi     Taxon     sans unité       Paramètre     Support                                                                                                    |                    |            |           |                         |       |          |                  |                  |                |         |
| FLORTOT_QUAL_TAX       Amphora       2       sans unité         FLORTOT_QUAL_TAX       Bacteriastrum       3       sans unité         FLORTOT_QUAL_TAX       Bleakeleya notata       2       sans unité         FLORTOT_QUAL_TAX       Blepharocysta       2       sans unité         FLORTOT_QUAL_TAX       Blepharocysta       2       sans unité         FLORTOT_QUAL_TAX       Cerataulina       *       *       sans unité         FLORTOT_QUAL_TAX       Cerataulina pelagica       *       sans unité         FLORTOT_QUAL_TAX       Chaetoceros coractatus       sans unité       sans unité         FLORTOT_QUAL_TAX       Chaetoceros coractatus       sans unité       sans unité         FLORTOT_QUAL_TAX       Chaetoceros constrictus       sans unité       sans unité         FLORTOT_QUAL_TAX       Chaetoceros constrictus       sans unité       sans unité         FLORTOT_QUAL_TAX       Chaetoceros constrictus       sans unité       sans unité         FLORTOT_QUAL_TAX       Chaetoceros dadavi       sans unité       sans unité         FLORTOT_QUAL_TAX       Chaetoceros dadavi       sans unité       sans unité         FLORTOT_OUAL TAX       Chaetoceros dadavi       sans unité       sans unité         FLORTOT_OUAL_T                                                                                                    | Paramètre          | N° d'      | Taxon     | *                       | V     | /aleur q | ualitative       | Valeur numérique | Unité de mesur | e       |
| FLORTOT_QUAL_TAX       Bacteriastrum       3       sans unité         FLORTOT_QUAL_TAX       Bleakeleya notata       2       sans unité         FLORTOT_QUAL_TAX       Blepharocysta       2       sans unité         FLORTOT_QUAL_TAX       Cerataulina       *       sans unité         FLORTOT_QUAL_TAX       Cerataulina       *       sans unité         FLORTOT_QUAL_TAX       Cerataulina pelagica       sans unité         FLORTOT_QUAL_TAX       Chaetoceros affinis       sans unité         FLORTOT_QUAL_TAX       Chaetoceros conctatus       sans unité         FLORTOT_QUAL_TAX       Chaetoceros compressus       sans unité         FLORTOT_QUAL_TAX       Chaetoceros constrictus       sans unité         FLORTOT_QUAL_TAX       Chaetoceros constrictus       sans unité         FLORTOT_QUAL_TAX       Chaetoceros constrictus       sans unité         FLORTOT_QUAL_TAX       Chaetoceros constrictus       sans unité         FLORTOT_QUAL_TAX       Chaetoceros dadavi       sans unité         FLORTOT_QUAL_TAX       Chaetoceros dadavi       sans unité         FLORTOT_QUAL_TAX       Chaetoceros constrictus       sans unité         FLORTOT_QUAL_TAX       Chaetoceros dadavi       sans unité         Paramètre       Support                                                                                                    | FLORTOT_QUAL_TAX   |            | Amphor    | a                       | 2     | 2        |                  |                  | sans unité     |         |
| FLORTOT_QUAL_TAX       Bleakeleya notata       2       sans unité         FLORTOT_QUAL_TAX       Blepharocysta       2       sans unité         FLORTOT_QUAL_TAX       Cerataulina       ✓       sans unité         FLORTOT_QUAL_TAX       Cerataulina pelagica       sans unité       sans unité         FLORTOT_QUAL_TAX       Cerataulina pelagica       sans unité       sans unité         FLORTOT_QUAL_TAX       Chaetoceros affinis       sans unité       sans unité         FLORTOT_QUAL_TAX       Chaetoceros coarctatus       sans unité       sans unité         FLORTOT_QUAL_TAX       Chaetoceros compressus       sans unité       sans unité         FLORTOT_QUAL_TAX       Chaetoceros constrictus       sans unité       sans unité         FLORTOT_QUAL_TAX       Chaetoceros constrictus       sans unité       sans unité         FLORTOT_QUAL_TAX       Chaetoceros constrictus       sans unité       sans unité         FLORTOT_QUAL_TAX       Chaetoceros dadavi       sans unité       sans unité         FLORTOT_QUAL_TAX       Chaetoceros dadavi       sans unité       sans unité         FLORTOT_QUAL_TAX       Chaetoceros dadavi       sans unité       sans unité         Paramètre       Support       Fraction       Méthode       Taxon                                                                                                    | FLORTOT_QUAL_TAX   |            | Bacterias | strum                   | 3     | ;        |                  |                  | sans unité     |         |
| FLORTOT_QUAL_TAX     Blepharocysta     2     sans unité       FLORTOT_QUAL_TAX     Cerataulina <ul> <li>sans unité</li> <li>fLORTOT_QUAL_TAX</li> <li>Cerataulina pelagica</li> <li>sans unité</li> <li>fLORTOT_QUAL_TAX</li> <li>Chaetoceros affinis</li> <li>FLORTOT_QUAL_TAX</li> <li>Chaetoceros coarctatus</li> <li>Sans unité</li> <li>FLORTOT_QUAL_TAX</li> <li>Chaetoceros compressus</li> <li>FLORTOT_QUAL_TAX</li> <li>Chaetoceros constrictus</li> <li>FLORTOT_QUAL_TAX</li> <li>Chaetoceros constrictus</li> <li>FLORTOT_QUAL_TAX</li> <li>Chaetoceros constrictus</li> <li>FLORTOT_QUAL_TAX</li> <li>Chaetoceros constrictus</li> <li>FLORTOT_QUAL_TAX</li> <li>Chaetoceros constrictus</li> <li>FLORTOT_QUAL_TAX</li> <li>Chaetoceros constrictus</li> <li>FLORTOT_QUAL_TAX</li> <li>Chaetoceros constrictus</li> <li>FLORTOT_QUAL_TAX</li> <li>Chaetoceros constrictus</li> <li>FLORTOT_QUAL_TAX</li> <li>Chaetoceros constrictus</li> <li>FLORTOT_QUAL_TAX</li> <li>Chaetoceros dadavi</li> <li>IIII</li> <li>IIIIIIIIIIIIIIIIIIIIIIIIIIIIIIIIIIII</li></ul>                                                                                                    | FLORTOT_QUAL_TAX   |            | Bleakele  | ya notata               | 2     |          |                  |                  | sans unité     |         |
| FLORTOT_QUAL_TAX       Cerataulina       *       sans unité         FLORTOT_QUAL_TAX       Cerataulina pelagica       sans unité       sans unité         FLORTOT_QUAL_TAX       Chaetoceros affinis       sans unité       sans unité         FLORTOT_QUAL_TAX       Chaetoceros coarctatus       sans unité       sans unité         FLORTOT_QUAL_TAX       Chaetoceros coarctatus       sans unité       sans unité         FLORTOT_QUAL_TAX       Chaetoceros compressus       sans unité       sans unité         FLORTOT_QUAL_TAX       Chaetoceros constrictus       sans unité       sans unité         FLORTOT_QUAL_TAX       Chaetoceros constrictus       sans unité       sans unité         FLORTOT_QUAL_TAX       Chaetoceros constrictus       sans unité       sans unité         FLORTOT_QUAL_TAX       Chaetoceros constrictus       sans unité       sans unité         FLORTOT_QUAL_TAX       Chaetoceros dadavi       sans unité       sans unité         V                                                                                                    | FLORTOT_QUAL_TAX   |            | Blepharo  | ocysta                  | 2     | 2        |                  |                  | sans unité     |         |
| FLORTOT_QUAL_TAX       Cerataulina pelagica       sans unité         FLORTOT_QUAL_TAX       Chaetoceros affinis       sans unité         FLORTOT_QUAL_TAX       Chaetoceros coarctatus       sans unité         FLORTOT_QUAL_TAX       Chaetoceros coarctatus       sans unité         FLORTOT_QUAL_TAX       Chaetoceros compressus       sans unité         FLORTOT_QUAL_TAX       Chaetoceros compressus       sans unité         FLORTOT_QUAL_TAX       Chaetoceros constrictus       sans unité         FLORTOT_QUAL_TAX       Chaetoceros constrictus       sans unité         FLORTOT_OUAL TAX       Chaetoceros dadavi       sans unité         V                                                                                                    | FLORTOT_QUAL_TAX   |            | Cerataul  | ina                     |       |          | Ŧ                |                  | sans unité     |         |
| FLORTOT_QUAL_TAX       Chaetoceros affinis       sans unité         FLORTOT_QUAL_TAX       Chaetoceros coarctatus       sans unité         FLORTOT_QUAL_TAX       Chaetoceros compressus       sans unité         FLORTOT_QUAL_TAX       Chaetoceros compressus       sans unité         FLORTOT_QUAL_TAX       Chaetoceros compressus       sans unité         FLORTOT_QUAL_TAX       Chaetoceros constrictus       sans unité         FLORTOT_QUAL_TAX       Chaetoceros constrictus       sans unité         *       Chaetoceros dadavi       sans unité         *       Ombre d'individus       sans unité         Paramètre       Support       Fraction       Méthode       Taxon         FLORTOT_QUAL_TAX       Masse d'eau, ea       Sans objet       Comptage       Ornithocercus         FLORTOT_QUAL_TAX       Masse d'eau, ea       Sans objet       Comptage       Ornithocercus                                                                                                    | FLORTOT_QUAL_TAX   |            | Cerataul  | ina pelagica            |       |          |                  |                  | sans unité     |         |
| FLORTOT_QUAL_TAX       Chaetoceros coarctatus       sans unité         FLORTOT_QUAL_TAX       Chaetoceros compressus       sans unité         FLORTOT_QUAL_TAX       Chaetoceros constrictus       sans unité         FLORTOT_OUAL TAX       Chaetoceros constrictus       sans unité         FLORTOT_OUAL TAX       Chaetoceros dadavi       sans unité         *       Chaetoceros dadavi       sans unité         *       Image: Chaetoceros dadavi       manual fraction         Nombre d'individus       Flortot       Ajouter         Paramètre       Support       Fraction       Méthode       Taxon         FLORTOT_QUAL_TAX       Masse d'eau, ea       Sans objet       Comptage       Ornithocercus         FLORTOT_QUAL_TAX       Masse d'eau, ea       Phase particulaire >= 3       Estimation       Phalacroma                                                                                                    | FLORTOT_QUAL_TAX   |            | Chaetoc   | eros affinis            |       |          |                  |                  | sans unité     |         |
| FLORTOT_QUAL_TAX     Chaetoceros compressus     sans unité       FLORTOT_QUAL_TAX     Chaetoceros constrictus     sans unité       FLORTOT_OUAL TAX     Chaetoceros dadavi     sans unité       *     Chaetoceros dadavi     millión                                                                                                    | FLORTOT_QUAL_TAX   |            | Chaetoc   | eros coarctatus         |       |          |                  |                  | sans unité     |         |
| FLORTOT_QUAL_TAX     Chaetoceros constrictus     sans unité       FLORTOT_OUAL TAX     Chaetoceros dadavi     sans unité        III   Nombre d'individus       Image: Chaetoceros dadavi     III   Paramètre Support FLORTOT Masse d'eau, ea Sans objet Comptage Ornithocercus FLORTOT_QUAL_TAX Masse d'eau, ea Phase particulaire >= 3 Estimation FLORTOT Company FLORTOT_QUAL_TAX FLORTOT_PLANCE FLORTOT_PLANCE FLORTOT_PL                                                                                                    | FLORTOT_QUAL_TAX   |            | Chaetoc   | eros compressus         |       |          |                  |                  | sans unité     |         |
| FLORTOT OUAL TAX     Chaetoceros dadavi     sans unité       III     III     Ajouter       Nombre d'individus     III     III       Image: Comparison of the structure of the structure of the s                                                                        | FLORTOT_QUAL_TAX   |            | Chaetoc   | eros constrictus        |       |          |                  |                  | sans unité     |         |
| Image: Comparison of the system     Ajouter       Nombre d'individus     Image: Comparison of the system     Ajouter       Image: Comparison of the system     Support     Fraction     Méthode     Taxon       Paramètre     Support     Fraction     Méthode     Taxon       FLORTOT     Masse d'eau, ea     Sans objet     Comptage     Ornithocercus       FLORTOT_QUAL_TAX     Masse d'eau, ea     Phase particulaire >= 3     Estimation     Phalacroma       Gonvaular     Gonvaular     Gonvaular     Gonvaular     Gonvaular                                                                                                    | FLORTOT OUAL TAX   |            | Chaetoc   | eros dadavi             |       |          |                  |                  | sans unité     |         |
| Nombre d'individus       Ajouter         Image: Constraint of the state of the state of the sta | •                  |            |           |                         | 1     |          |                  |                  |                |         |
| Paramètre     Support     Fraction     Méthode     Taxon       FLORTOT     Masse d'eau, ea     Sans objet     Comptage     Ornithocercus       FLORTOT_QUAL_TAX     Masse d'eau, ea     Phase particulaire >= 3     Estimation     Phalacroma                                                                                                    | Nombre d'individus |            |           |                         |       |          |                  |                  |                | Ajouter |
| Paramètre         Support         Fraction         Méthode         Taxon           FLORTOT         Masse d'eau, ea         Sans objet         Comptage         Ornithocercus           FLORTOT_QUAL_TAX         Masse d'eau, ea         Phase particulaire >= 3         Estimation         Phalacroma                                                                                                    |                    |            |           |                         |       |          |                  |                  |                |         |
| FLORTOT     Masse d'eau, ea     Sans objet     Comptage     Ornithocercus       FLORTOT_QUAL_TAX     Masse d'eau, ea     Phase particulaire >= 3     Estimation     Phalacroma                                                                                                    | Paramètre          | Support    |           | Fraction                | Méth  | ode      | Taxon            |                  |                |         |
| FLORTOT_QUAL_TAX Masse d'eau, ea Phase particulaire >= 3 Estimation Phalacroma                                                                                                    | FLORTOT            | Masse d'ea | iu, ea    | Sans objet              | Com   | ptage    | Ornithocercus    |                  |                |         |
| Gonvaulax                                                                                                    | FLORTOT_QUAL_TAX   | Masse d'ea | iu, ea    | Phase particulaire >= 3 | Estim | nation   | Phalacroma       |                  |                |         |
| Oonyadiax                                                                                                    |                    |            |           |                         |       |          | Gonyaulax        |                  |                |         |
| Blepharocysta                                                                                                    |                    |            |           |                         |       |          | Blepharocysta    |                  |                |         |
| Protoperidinium                                                                                                    |                    |            |           |                         |       |          | Protoperidinium  |                  |                |         |
| Protoceratium                                                                                                    |                    |            |           |                         |       |          | Protoceratium    |                  |                |         |
| Dinophysis caudata                                                                                                    |                    |            |           |                         | _     |          | Dinophysis caud  | ata              |                |         |
| Ornithocercus thumii                                                                                                    | •                  | 11         | 1         |                         |       |          | Ornithocercus th | umii             |                |         |

Figure 28 : Saisie des valeurs

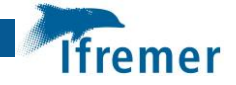

Enfin, il est possible de vérifier si un taxon n'a pas été saisi plusieurs fois en utilisant le bouton "Contrôler les doublons" (Figure 29).

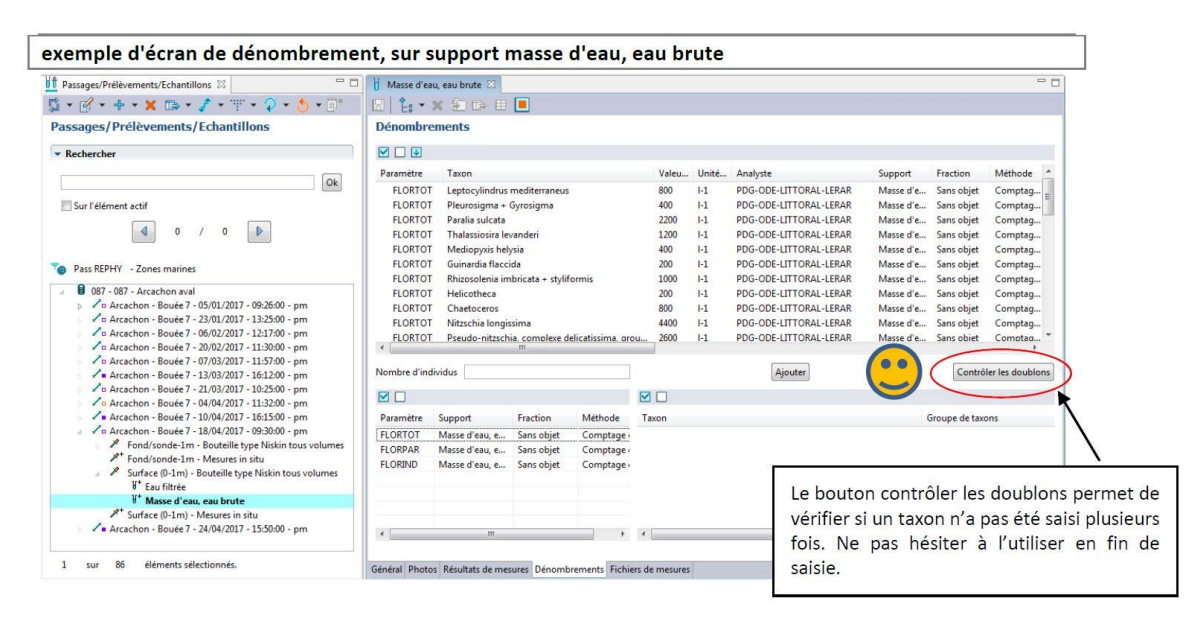

Figure 29 : Contrôler les doublons

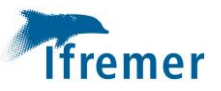

# 7 Contrôle/Validation

Les opérations de contrôle et de validation doivent être réalisées après la saisie des données. Elles sont détaillées dans les documents référencés au paragraphe 2.

## 7.1 Contrôle des données

Le contrôle des données est réalisé par le saisisseur. Ce contrôle s'effectue après la saisie, en vérifiant la cohérence entre les données saisies et le cahier de laboratoire / les feuilles de terrain / les rapports des sous-traitants, ... Les erreurs détectées doivent être immédiatement corrigées. Le contrôle peut être réalisé en suivant la procédure décrite dans le manuel de saisie Quadrige [1] ou en vérifiant les données à partir d'une extraction Quadrige des données saisies [3].

## 7.2 Validation des données

La validation est l'action effectuée par le responsable de la saisie qui certifie ainsi que toutes les opérations de contrôle ont été réalisées. Une fois validée, la donnée n'est plus modifiable, sauf intervention tracée du responsable de programme, ce qui la protège d'éventuelles modifications / suppressions accidentelles. Tant qu'une donnée n'est pas validée, elle n'est accessible qu'au seul saisisseur ainsi qu'à l'administrateur du programme auquel la donnée est rattachée.

Les données validées deviennent accessibles à tous les utilisateurs de Q<sup>2</sup>, et disponibles via l'outil de visualisation et d'extraction des données "Surval".

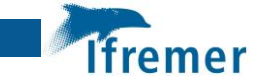

## 8 Annexes

### 8.1 Création d'un filtre Taxons

Ouvrir le référentiel taxinomique (Administration/Référentiel Taxinomique/Taxons) (Figure 30).

| ence |
|------|
|      |
|      |
| r    |

Figure 30 : Ouverture du référentiel taxinomique

Ouvrir la fenêtre des filtres avec le bouton "filtrer" (Figure 31).

| Fichier    | Edition    | Affichage | Saisies  | Extraction     | Qualification | Administration | ? |
|------------|------------|-----------|----------|----------------|---------------|----------------|---|
| 🖲 Tax      | kons 🔀     |           |          |                |               |                |   |
| <b>Ģ</b> - | <b>K</b> • | + • ×     | <b>-</b> | <i>‡</i> * • 🔤 | •             |                |   |
| Тахо       | ons        |           |          | Filt           | rer           |                |   |

Figure 31 : Ouverture de la fenêtre "filtres"

Créer un nouveau filtre (Figure 32).

|         | Fichier       | Edition               | Affic    | hage       | Saisies           | Extraction   | Q    | ualification | Administration | ? |     |
|---------|---------------|-----------------------|----------|------------|-------------------|--------------|------|--------------|----------------|---|-----|
|         | 🙆 Ta          | xons 😲                | Filtre 1 | Taxons     | : 🛛               |              |      |              |                |   | - 8 |
|         | 5-            | <b></b>               | + -      | ×          | 🗈 🔹               | ¢ 🔹 🗈        | 5    |              |                |   |     |
|         | Filtre Taxons |                       |          |            |                   |              |      |              |                |   |     |
|         |               |                       |          |            |                   |              |      |              |                |   |     |
|         | ▼ R           | echerche              | r        |            |                   |              |      |              |                |   |     |
|         |               |                       |          |            |                   |              |      |              |                |   | Ok  |
|         |               | Sur l'élém            | ent act  | tif        |                   |              |      |              |                |   |     |
|         |               | Surreich              | iene aei |            |                   | r            |      |              | 1              |   |     |
|         |               |                       |          |            |                   | 0            | /    | 0            |                |   |     |
|         |               |                       |          |            |                   |              |      |              |                |   |     |
|         |               |                       |          |            |                   |              |      |              |                |   |     |
|         |               | The Filtre            | TAXO     | N_flor     | _tot_Phy          | tomayotte    |      |              |                |   |     |
|         |               | S Filtre              | TAXO     | N_TION     | _tot_qua<br>DIOLE | I_tax_Phytor | nayo | otte         |                |   |     |
|         |               | <sup>ሞ</sup> ሼ Filtre | ТАХО     | –<br>N_Phy | tomayo            | tte          |      |              |                |   |     |
|         |               | ීஃ Filtre             | TAX0     | N_Ph       | ytopland          | ton_OI_en_   | vigu | eur          |                |   |     |
|         |               |                       |          |            |                   |              | _    |              |                |   |     |
|         |               |                       | ÷        | Ajou       | ter               |              | •    | Filtre       |                |   |     |
|         |               |                       | ×        | Supp       | rimer             | Suppr        |      |              |                |   |     |
|         |               |                       | <b>"</b> | Dupl       | iquer             |              | ,    |              |                |   |     |
| Clic di | roit          |                       |          | Coni       | or                |              |      |              |                |   |     |
|         |               |                       |          | Colle      |                   |              |      |              |                |   |     |
|         |               |                       |          | Colle      |                   |              |      |              |                |   |     |
|         |               |                       |          | Plier/     | Déplier           | Entrée       |      |              |                |   |     |
|         |               |                       |          |            |                   |              |      |              |                |   |     |

Figure 32 : Création d'un nouveau filtre

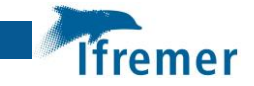

Ajouter des taxons à ce filtre (Figure 33).

| Fichier Edition Affichage Saisies Extraction Qualification Administration ? |                                  |                                  |
|-----------------------------------------------------------------------------|----------------------------------|----------------------------------|
| 💿 Taxons 🎬 *Filtre Taxons 🛛 🗆 🗆                                             | " *Nouveau filtre taxon 🛛        |                                  |
| 5 · 6 · + · × 🗈 · 7 · 🖻 5                                                   | 🗄 🖌 🗄 🖀                          |                                  |
| Filtre Taxons                                                               | Filtre attributaire              |                                  |
| ▼ Rechercher                                                                | Nom du filtre: Nouveau filtr     | re taxon                         |
| Ok                                                                          | Filtre de service 🔲 Filtre par d | éfaut 🗌 Filtre du contexte actif |
|                                                                             | Champs                           | Operateurs Valeurs               |
| Sur l'élément actif                                                         | Taxon                            | Appartient à 👻                   |
|                                                                             | Taxon Fils                       |                                  |
|                                                                             | Nom du taxon                     | = *                              |
| The Filtre_TAXON_flor_tot_Phytomayotte                                      |                                  |                                  |
| The Filtre_TAXON_flor_tot_qual_tax_Phytomayotte                             | Provisoire                       | = *                              |
| TR Filter TAXON Distances the                                               |                                  |                                  |
| T& Nouveau filtre                                                           | Valide                           | = *                              |
| T& Filtre_TAXON_Phytoplancton_OI_en_vigueur                                 | Synonyme                         | = •                              |

Figure 33 : Ajout de taxons au nouveau filtre (1)

Ajouter des taxons à partir d'un filtre existant ex : "Filtre\_Taxon\_Phytoplancton\_OI\_en\_vigueur" (Figure 34).

Faire une sélection multiple au moyen du clic droit puis "envoyer vers".

| Fichier Edition Affichage Saisies Extraction Qualification Administration ?                                  |    |                                                              |
|----------------------------------------------------------------------------------------------------|----|--------------------------------------------------------------|
| ● Taxons 🎬 *Filtre Taxons 💿 Taxon 🛛                                                                          |    | 🏋 *Nouveau filtre taxon 🕴                                    |
| ✓ ⑤ • ≠ • ⊨ × Ⅲ •                                                                                            |    |                                                              |
| Taxons                                                                                                    |    | Filtre attributaire                                          |
| ▼ Rechercher                                                                                                 |    | Nom du filtre: Nouveau filtre taxon                          |
|                                                                                                    | F) | Filtre de service Filtre par défaut Filtre du contexte actif |
|                                                                                                    |    | Champs Operateurs Valeurs                                    |
| Sur l'element actir                                                                                          |    | Taxon Appartient à 👻 📖                                       |
|                                                                                                    |    | Taxon Fils                                                   |
| Filtre_TAXON_Phytoplancton_OI_en_vigueur                                                                     |    | Nom du taxon =                                               |
| ♥ Achanthes                                                                                                  | Ш  | Provisoire = 💌                                               |
| ♥ Achradina<br>♥ → Achradina pulchra                                                                         |    | Valide = 👻                                                   |
| <ul> <li>♥- Actinocyclus</li> <li>♥- Actinocyclus octonarius</li> <li>♥- Actinoptychus octonarius</li> </ul> |    | Synonyme = +                                                 |
|                                                                                                    |    | Obsolète = 🔻                                                 |
|                                                                                                    |    | Virtuel = 👻                                                  |
| ● Amphiprora alata                                                                                           |    | Niveau systématique = 🔻                                      |
| ♥ Amphisolenia<br>♥ Amp<br>Schröder, ✓ Envoyer vers                                                          |    | Libellé du niveau systématique = 💌                           |
| ● ✓ Amp<br>● ✓ Amp                                                                                           |    | Taxon composant du taxon virtuel Appartient à 👻 📖            |
| ● - Amphisolenia thrinax<br>● - Amphitetras antediluviana<br>● - Amphora                                     |    | Libellé taxon composant du taxon virtuel = 💌                 |
| ● - Amphora egregia<br>● - Anoplosolenia                                                                     |    |                                                              |

Figure 34 : Ajout de taxons au nouveau filtre (2)

Enregistrer le filtre.

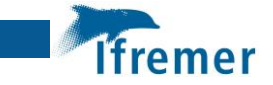

## 8.2 Liste des PSFMs – Paramètres "Physico-Chimie et Phytoplancton" de la DCE.

### Il s'agit d'une liste destinée à servir d'exemple qui n'est ni exhaustive ni réputée en vigueur au moment de la saisie.

| P<br>Code<br>paramètre | Libellé paramètre                | Engin de<br>prélèvement<br>ou de<br>mesure <i>in-</i><br><i>situ</i> | S<br>Support   | F<br>Fraction                                   | M<br>Méthode                                                                                                  | Unité |
|------------------------|----------------------------------|----------------------------------------------------------------------|----------------|-------------------------------------------------|----------------------------------------------------------------------------------------------------|-------|
| ТЕМР                   | Température de l'eau             | Sonde in situ<br>(prélèvement)                                       | Eau<br>brute   | Sans objet                                      | Capteur de<br>température in situ                                                                             | °C    |
|                        |                                  | Sonde in situ<br>(prélèvement)                                       | Eau<br>brute   | Sans objet                                      | Capteur de<br>conductivité in situ                                                                            |       |
| SALI                   | Salinité                         | Bouteille niskin<br>(échantillon)                                    | Eau<br>brute   | Sans objet                                      | Capteur de<br>conductivité dans<br>échantillon                                                                | /     |
| OXYGENE                | Oxygène dissous                  | Sonde in situ<br>(prélèvement)                                       | Eau<br>brute   | Sans objet                                      | Capteur oxygène à<br>membrane électro-<br>chimique mg/L                                                       | mg/L  |
|                        |                                  | Bouteille niskin<br>(échantillon)                                    | Eau<br>brute   | Sans objet                                      | Titrage Winkler -<br>oxygène mL/L                                                                             | 0     |
| TURB-FNU               | Turbidité                        | Bouteille niskin<br>(échantillon)                                    | Eau<br>brute   | Sans objet                                      | Turbidimètre norme<br>ISO 7027 dans<br>échantillon<br>Turbidimètre lumière<br>blanche 90° dans<br>échantillon | FNU   |
| NH4                    | Ammonium                         | Bouteille niskin<br>(échantillon)                                    | Eau<br>filtrée | Sans objet                                      | Spectrophotométrie<br>manuel 2004 -<br>Ammonium                                                               | μM/L  |
| NH4                    | Ammonium                         | Bouteille niskin<br>(échantillon)                                    | Eau<br>filtrée | Sans objet                                      | Spectrophotométrie<br>flux 2007 -<br>Ammonium                                                                 | μM/L  |
| NH4                    | Ammonium                         | Bouteille niskin<br>(échantillon)                                    | Eau<br>filtrée | Sans objet                                      | Fluorimétrie flux 2007<br>- Ammonium                                                                          | μM/L  |
| PO4                    | Polyphosphates                   | Bouteille niskin<br>(échantillon)                                    | Eau<br>filtrée | Sans objet                                      | Spectrophotométrie<br>manuel 2004 -<br>Phosphate                                                              | μM/L  |
| PO4                    | Polyphosphates                   | Bouteille niskin<br>(échantillon)                                    | Eau<br>filtrée | Sans objet                                      | Spectrophotométrie<br>flux 2007 - Phosphate                                                                   | μM/L  |
| NO3+NO2                | Somme des Nitrates +<br>Nitrites | Bouteille niskin<br>(échantillon)                                    | Eau<br>filtrée | Sans objet                                      | Spectrophotométrie<br>flux 2007 - Nitrite +<br>nitrate                                                        | μM/L  |
| SIOH                   | Silice                           | Bouteille niskin<br>(échantillon)                                    | Eau<br>filtrée | Sans objet                                      | Spectrophotométrie<br>flux 2007 - Silicate                                                                    | μM/L  |
| NO2                    | Nitrites                         | Bouteille niskin<br>(échantillon)                                    | Eau<br>filtrée | Sans objet                                      | Spectrophotométrie<br>flux 2007 - Nitrite                                                                     | μM/L  |
| CHLOROA                | Chlorophylle a                   | Bouteille niskin<br>(échantillon)                                    | Eau<br>brute   | Phase<br>particulaire<br>>= 0.7 µm <sup>2</sup> | Fluorimétrie -<br>Chlorophylle                                                                                | µg/L  |

### Tableau 2 : Récapitulatif des PSFMs – Paramètres "Physico-Chimie et Phytoplancton" de la DCE.

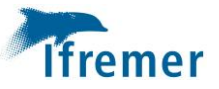

| P<br>Code<br>paramètre                                                                                                    | Libellé paramètre                                                                       | Engin de<br>prélèvement<br>ou de<br>mesure <i>in-</i><br><i>situ</i> | S<br>Support | F<br>Fraction                                   | M<br>Méthode                                                                                    | Unité                |
|----------------------------------------------------------------------------------------------------|-----------------------------------------------------------------------------------------|----------------------------------------------------------------------|--------------|-------------------------------------------------|-------------------------------------------------------------------------------------------------|----------------------|
| PHEO                                                                                                    | Pheopigments                                                                            | Bouteille niskin<br>(échantillon)                                    | Eau<br>brute | Phase<br>particulaire<br>>= 0.7 μm <sup>2</sup> | Fluorimétrie -<br>Chlorophylle                                                                  | µg/L                 |
| FLORTOT                                                                                                    | Flore Totale                                                                            | Bouteille niskin<br>(échantillon)                                    | Eau<br>brute | Sans objet                                      | Comptage cellule au<br>microscope - eau                                                         | /                    |
| FLORTOT-<br>QUAL-<br>TAX                                                                                                    |                                                                                         | Filet                                                                | Eau<br>brute | Phase<br>particulaire<br>>= 35 µm <sup>3</sup>  | Comptage cellule au<br>microscope - eau                                                         | /                    |
| PICO-TOT-<br>INF2                                                                                                    | Picophytoplancton <<br>2µm                                                              | Bouteille niskin<br>(échantillon)                                    | Eau<br>brute | Sans objet                                      | Cytométrie en flux<br>(Gregori et <i>al.,</i> 2001)                                             | 10.E+6<br>cellules/L |
| PICO-CYANO-<br>TOT                                                                                                    | Picophytoplancton <<br>2µm – Total<br>cyanobactéries                                    | Bouteille niskin<br>(échantillon)                                    | Eau<br>brute | Sans objet                                      | Cytométrie en flux<br>(Gregori et <i>al.,</i> 2001)                                             | 10.E+6<br>cellules/L |
| PICO-CYA-<br>PROCHLO                                                                                                    | Picophytoplancton <<br>2µm - Cyanobactéries<br>faible fluorescence -<br>Prochlorococcus | Bouteille niskin<br>(échantillon)                                    | Eau<br>brute | Sans objet                                      | Cytométrie en flux<br>(Gregori et <i>al.</i> , 2001)                                            | 10.E+6<br>cellules/L |
| PICO-CYA-<br>SYNECHO<br>Picophytoplancton <<br>2µm - Cyanobactéries<br>fluorescence<br>intermédiaire et forte -<br>Synechococcus |                                                                                         | Bouteille niskin<br>(échantillon)                                    | Eau<br>brute | Sans objet                                      | Cytométrie en flux<br>(Gregori et <i>al.,</i> 2001)                                             | 10.E+6<br>cellules/L |
| PICO-<br>EUCARYOTE                                                                                                    | Picophytoplancton <<br>2µm – Eucaryotes                                                 | Bouteille niskin<br>(échantillon)                                    | Eau<br>brute | Sans objet                                      | Cytométrie en flux<br>(Gregori et <i>al</i> ., 2001)                                            | 10.E+6<br>cellules/L |
| NANO-TOT-<br>SUP2                                                                                                    | Nanophytoplancton<br>total > 2µm                                                        | Bouteille niskin<br>(échantillon)                                    | Eau<br>brute | Sans objet                                      | Cytométrie en flux<br>(Gregori et <i>al</i> ., 2001)                                            | 10.E+6<br>cellules/L |
| NANO-<br>CYANOFIL                                                                                                    | Nanophytoplancton ><br>2µm – Cyanobactéries<br>filamenteuses                            | Bouteille niskin<br>(échantillon)                                    | Eau<br>brute | Sans objet                                      | Cytométrie en flux<br>(Gregori et <i>al.,</i> 2001)                                             | 10.E+6<br>cellules/L |
| NANO-<br>EUCARYOTE                                                                                                    | Nanophytoplancton ><br>2µm – Eucaryotes                                                 | Bouteille niskin<br>(échantillon)                                    | Eau<br>brute | Sans objet                                      | Cytométrie en flux<br>(Gregori et <i>al.,</i> 2001)                                             | 10.E+6<br>cellules/L |
|                                                                                                    | *                                                                                       | Bouteille niskin<br>(échantillon)                                    | Eau<br>brute | Phase<br>particulaire<br>>= 0.7 µm              | Chromatographie<br>liquide - pigments<br>phytoplanctoniques<br>(Van Heukelem et<br>Thomas 2001) | µg/L                 |

\* L'analyse des pigments phytoplanctoniques par Chromatographie liquide fait également partie de la stratégie de la DCE. La liste détaillée des pigments analysés (différents paramètres) n'est pas fournie dans ce document car susceptible d'évoluer régulièrement.

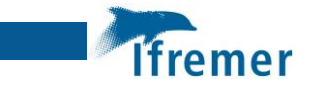

## 8.3 Mnémoniques Quadrige des lieux dans la "Zone Océan Indien"

| Nom de zone<br>marine                    | N° de zone marine Q <sup>2</sup> | lettre indiquant<br>la géométrie du lieu | n° d'ordre du lieu à<br>l'intérieur<br>de la zone marine |
|------------------------------------------|----------------------------------|------------------------------------------|----------------------------------------------------------|
|                                          |                                  | P pour ponctuel                          |                                                          |
|                                          |                                  | S pour surfacique                        |                                                          |
| Réunion                                  | 126                              | Р                                        | 001                                                      |
| Mayotte                                  | 145                              | Ρ                                        | 001                                                      |
| lles Eparses -<br>Iles Glorieuses        | 152                              | Р                                        | 001                                                      |
| lles Eparses -<br>Ile Tromelin           | 153                              | Р                                        | 001                                                      |
| lles Eparses –<br>Ile Juan De<br>Nova    | 154                              | Ρ                                        | 001                                                      |
| lles Eparses –<br>Ile Bassas Da<br>India | 155                              | Р                                        | 001                                                      |
| lles Eparses –<br>Ile d'Europa           | 156                              | Р                                        | 001                                                      |
| Banc du Geyser                           | 159                              | Р                                        | 001                                                      |

### Tableau 3 : Mnémoniques Quadrige des lieux dans la "Zone Océan Indien"